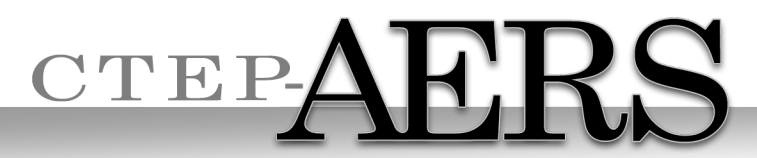

Cancer Therapy Evaluation Program Adverse Event Reporting System

# **Training Presentation**

**CTEP-AERS** Training Site:

https://betapps-ctep.nci.nih.gov/ctepaers/public/login

Shanda Finnigan CTEP, NCI November, 2013

# Welcome to CTEP-AERS

# Two ways to access CTEP-AERS

- 1) Directly by URL: <u>https://eapps-ctep.nci.nih.gov/ctepaers</u>
- 2) The CTEP-AERS page via the CTEP Website: <a href="http://ctep.cancer.gov/">http://ctep.cancer.gov/</a>

# NCI Warning Disclaimer

| National Cancer Institute                                                                                                    | U.S. National Institutes of Health   www.cancer.gov                                                                                                    |  |  |  |  |  |
|----------------------------------------------------------------------------------------------------|----------------------------------------------------------------------------------------------------|--|--|--|--|--|
|                                                                                                    |                                                                                                    |  |  |  |  |  |
|                                                                                                    | *** <b>WAR</b> NING***                                                                                                    |  |  |  |  |  |
| You are accessing a U.S. Government information system, which includes (1) this computer, (2) this computer network, (3) all computers connected to this network, and (4) all devices and storage media attached to this network or to a computer on this network. This information system is provided for U.S. Government-authorized use only. |                                                                                                    |  |  |  |  |  |
| Unauthorized or improper use of this syst                                                                                                    | em may result in disciplinary action, as well as civil and criminal penalties.                                                                                                    |  |  |  |  |  |
| By using this information system, you un<br>You have no reasonable expectation of p<br>information system. At any time, and for<br>record, and search and seize any commu                                                                                                    | By using this information system, you understand and consent to the following.<br>You have no reasonable expectation of privacy regarding any communications or data transiting or stored on this<br>information system. At any time, and for any lawful Government purpose, the government may monitor, intercept,<br>record, and search and seize any communication or data transiting or stored on this information system. |  |  |  |  |  |
| Any communication or data transiting or<br>Government purpose.                                                                                                    | Any communication or data transiting or stored on this information system may be disclosed or used for any lawful<br>Government purpose.                                                                                                    |  |  |  |  |  |
|                                                                                                    | lagree I disagree                                                                                                    |  |  |  |  |  |
| CONTACT US PRIVACY NOTICE                                                                                                    | DISCLAIMER ACCESSIBILITY APPLICATION SUPPORT                                                                                                    |  |  |  |  |  |
|                                                                                                    | FirstGov                                                                                                    |  |  |  |  |  |
|                                                                                                    |                                                                                                    |  |  |  |  |  |
| This text says you agree to use the system responsibly.                                                                                                    |                                                                                                    |  |  |  |  |  |
| Click I agree.                                                                                                    |                                                                                                    |  |  |  |  |  |

# **CTEP-AERS Home Page**

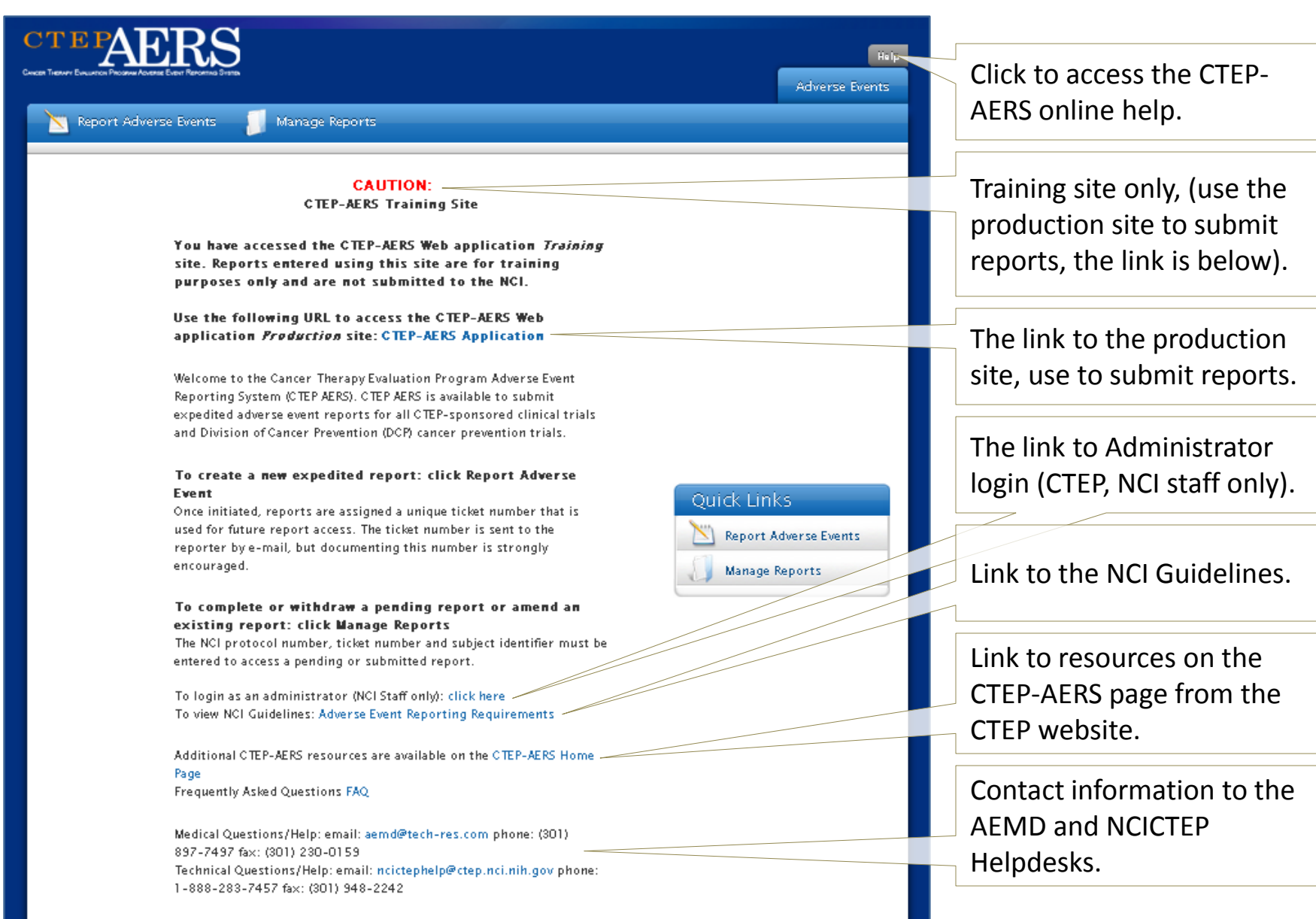

#### **Report Adverse Events**

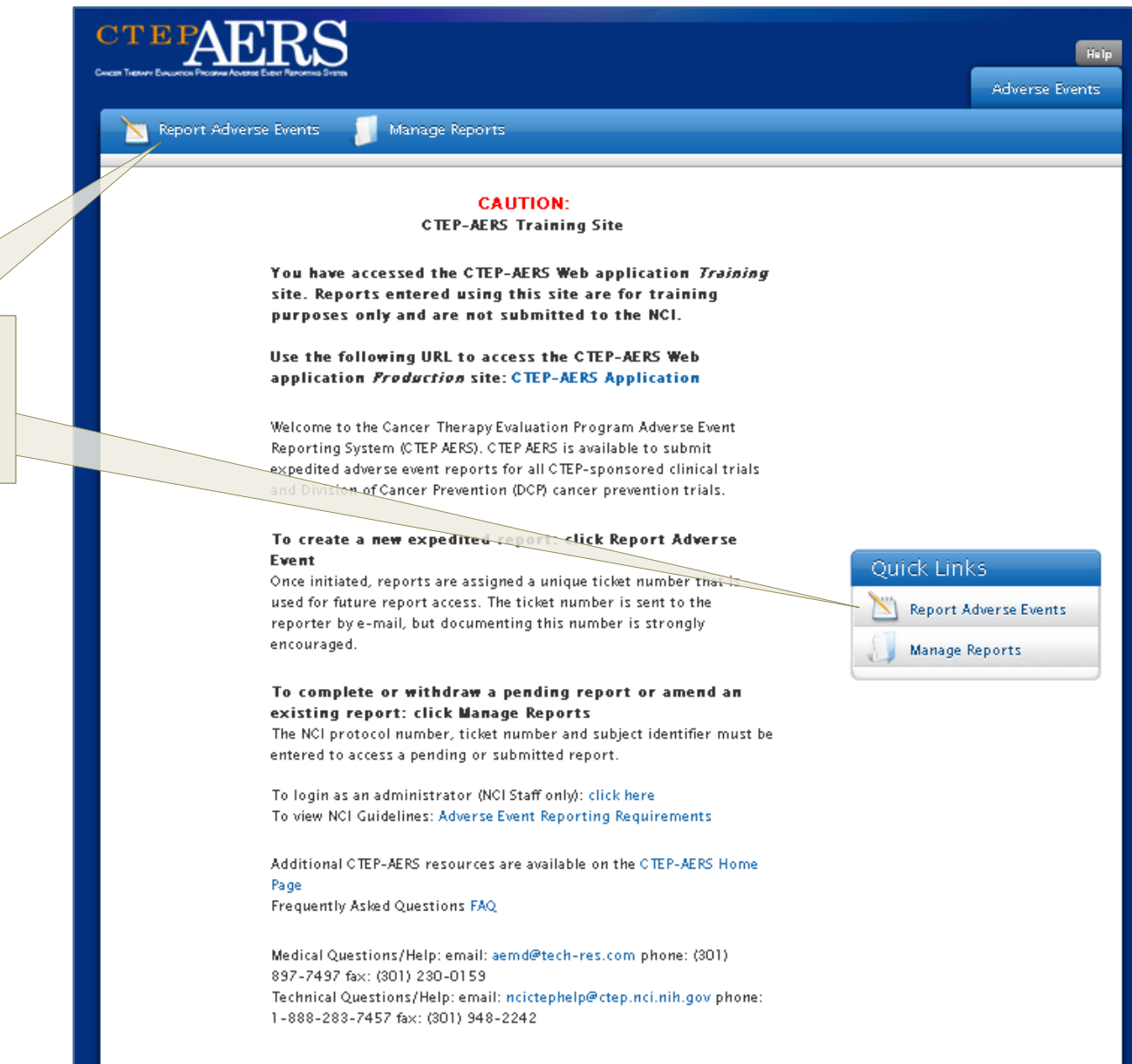

To initiate a report, click **Report Adverse Events**.

## Select study, subject and course/cycle/intervention

| 1. Enter at least three digits<br>of the protocol number, then<br>select from the list. | 2. Enter the <b>Subject ID</b> .                 | 3. Re-enter the <b>Subject</b><br><b>ID</b> to confirm. |  |  |  |  |
|-----------------------------------------------------------------------------------------|--------------------------------------------------|---------------------------------------------------------|--|--|--|--|
|                                                                                         |                                                  |                                                         |  |  |  |  |
| Select study, subject, ar                                                               | d course/cycle/interventie                       | าท                                                      |  |  |  |  |
| Instructions Select the study, subject, and                                             | I course or cycle associated with the adverse ev | vents that you wish to report.                          |  |  |  |  |
| * Study Begin typing here                                                               |                                                  |                                                         |  |  |  |  |
| * Subject ID                                                                            |                                                  |                                                         |  |  |  |  |
| * Confirm Subject<br>ID                                                                 |                                                  |                                                         |  |  |  |  |
| * Organization Begin typing here                                                        |                                                  |                                                         |  |  |  |  |
| * Course/Cycle/<br>Intervention                                                         |                                                  |                                                         |  |  |  |  |
|                                                                                         |                                                  | Note: All mandatory fields are marked with a red        |  |  |  |  |
| 4. Type at least three                                                                  |                                                  | asterisk (*).                                           |  |  |  |  |
| characters of the<br><b>Organization</b> name,<br>then select from the list.            | <b>Course/Cycle/Intervention</b> page.           |                                                         |  |  |  |  |

# Course/Cycle/Intervention Information

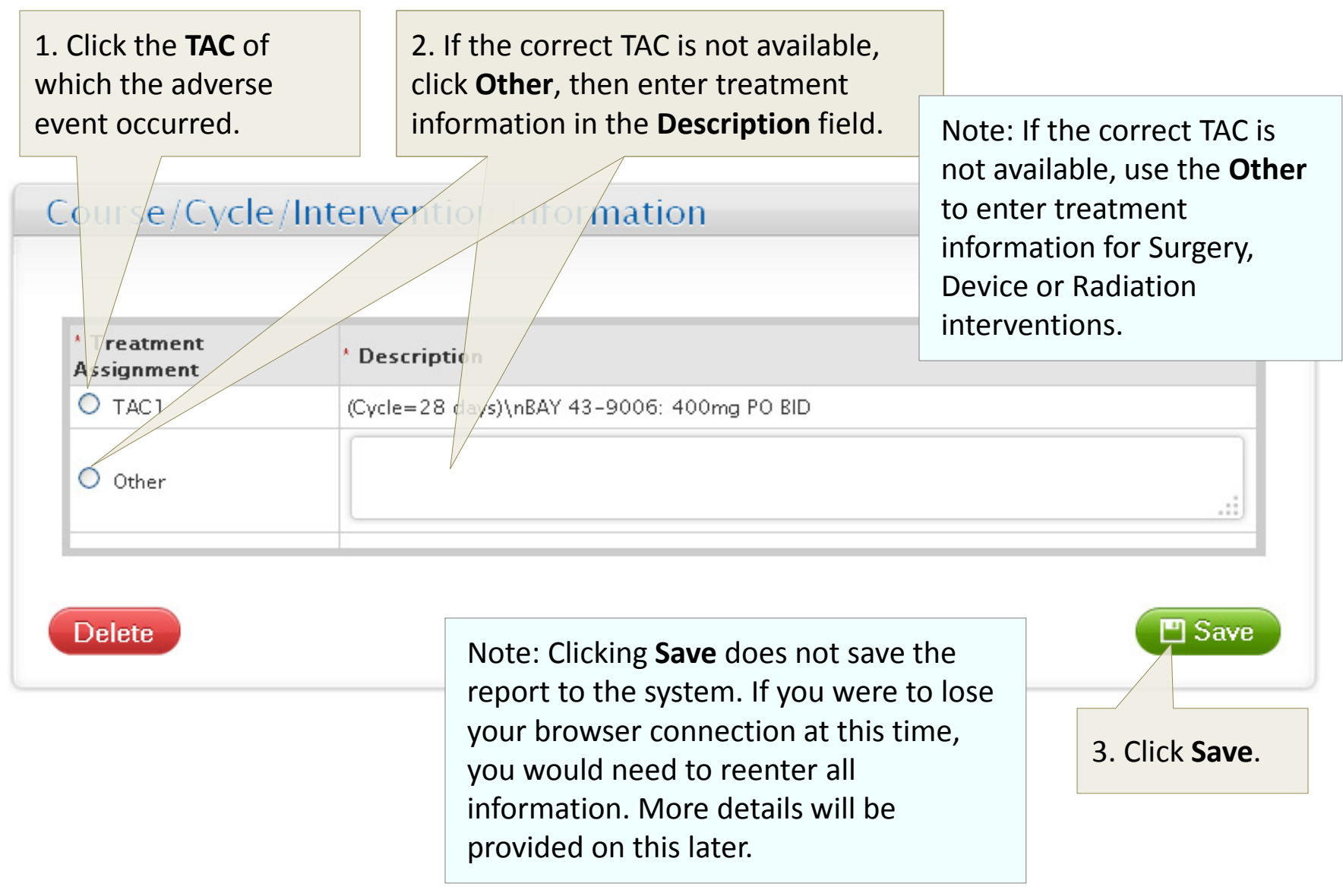

# Select study, subject and course/cycle/intervention

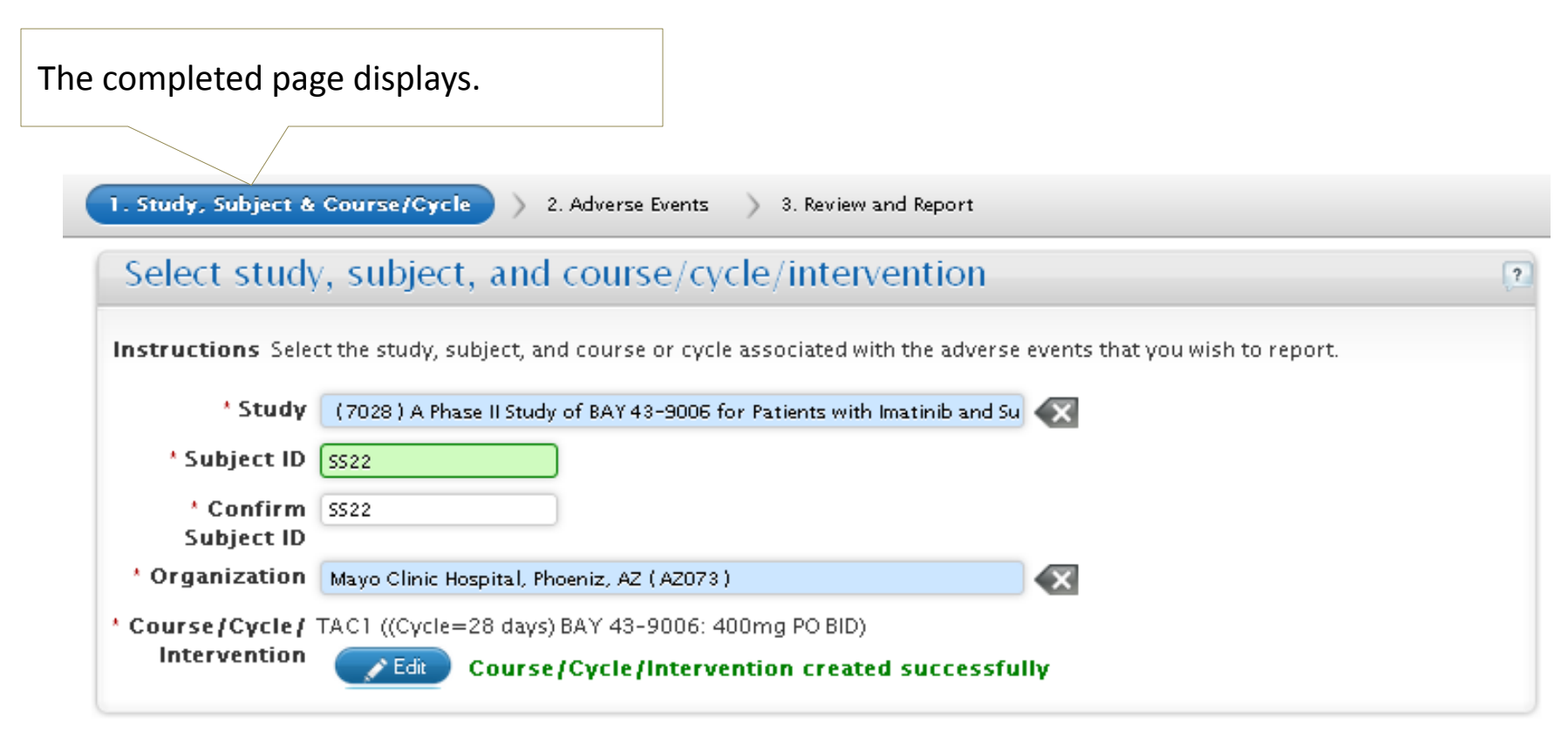

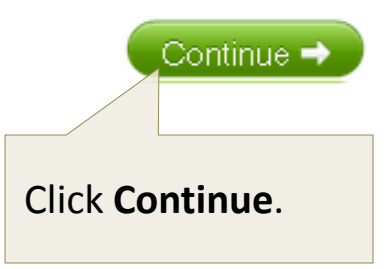

#### Adverse Events - Verbatim

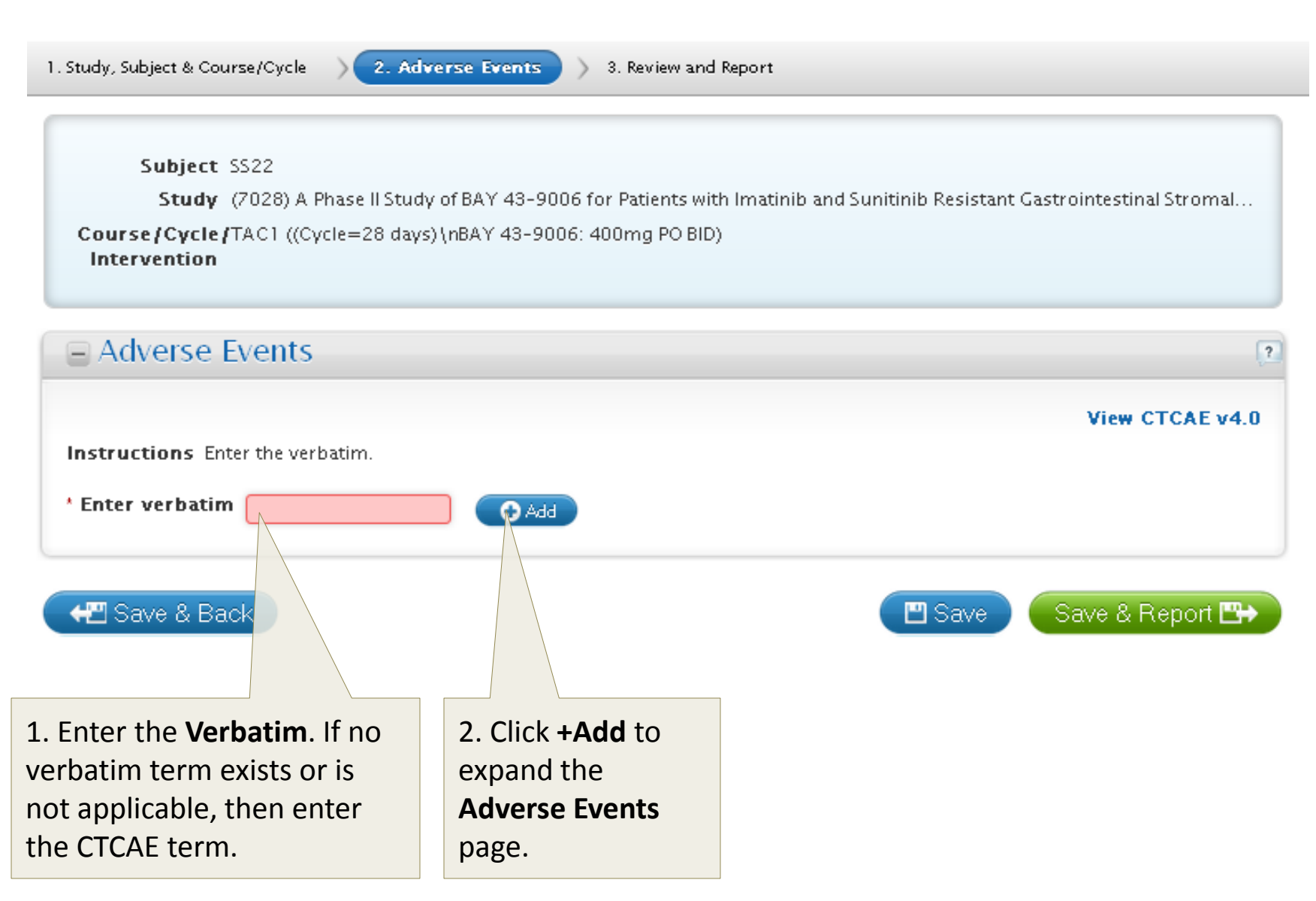

## Adverse Events – AE Term and Related Information

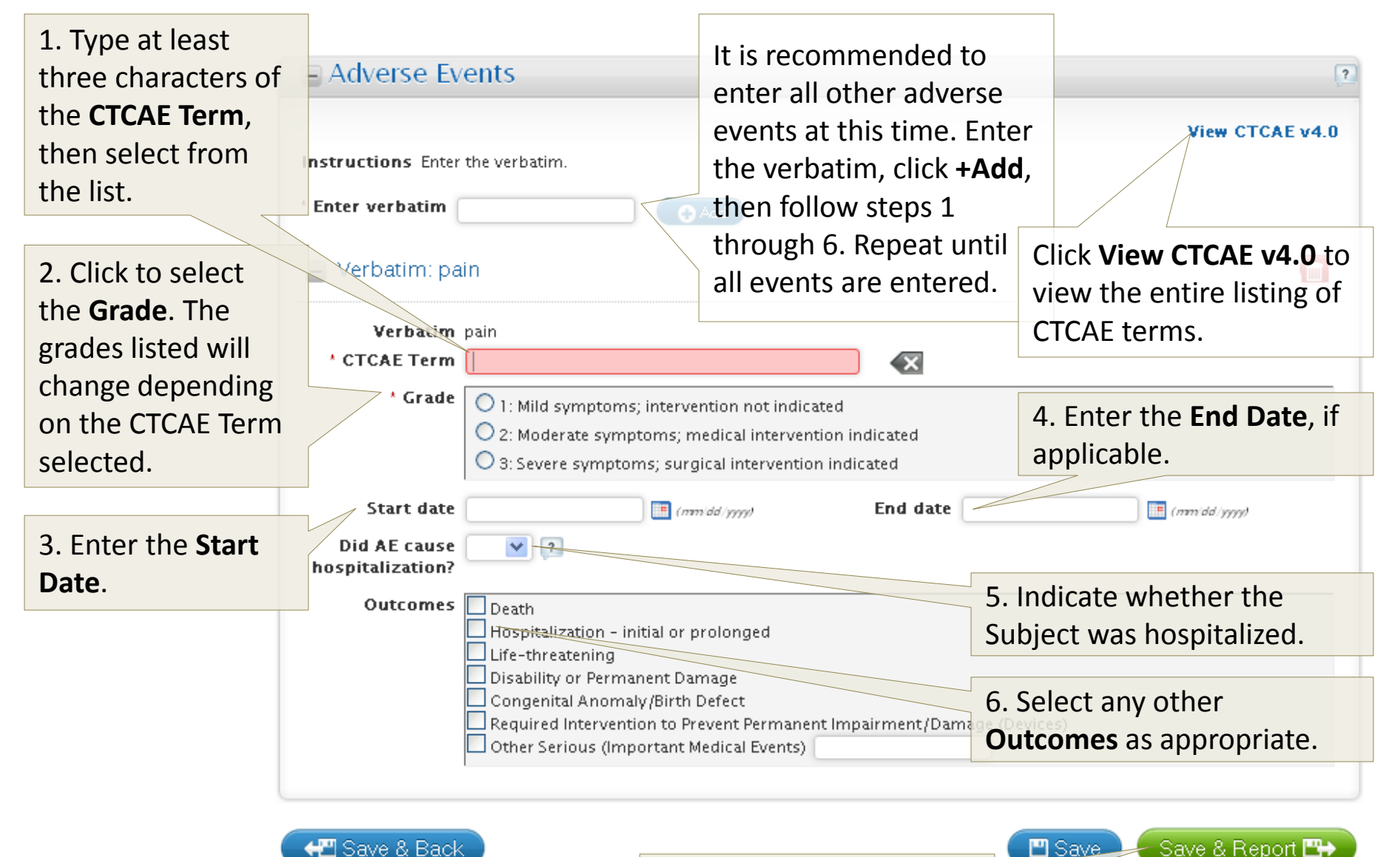

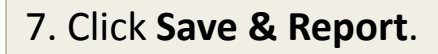

## **Review and Report – Action Recommended**

The **Review and Report** page displays either Recommended or Available Actions based on the adverse event information entered and the business rules created for this protocol, which include any applicable protocol specific exceptions to expedited adverse event reporting.

#### **Recommended Actions –**

Indicates that a report is required and is displays the checkmark icon.

Available Actions displays when a report is not required (see next slide).

The **Override** option is available in both instances.

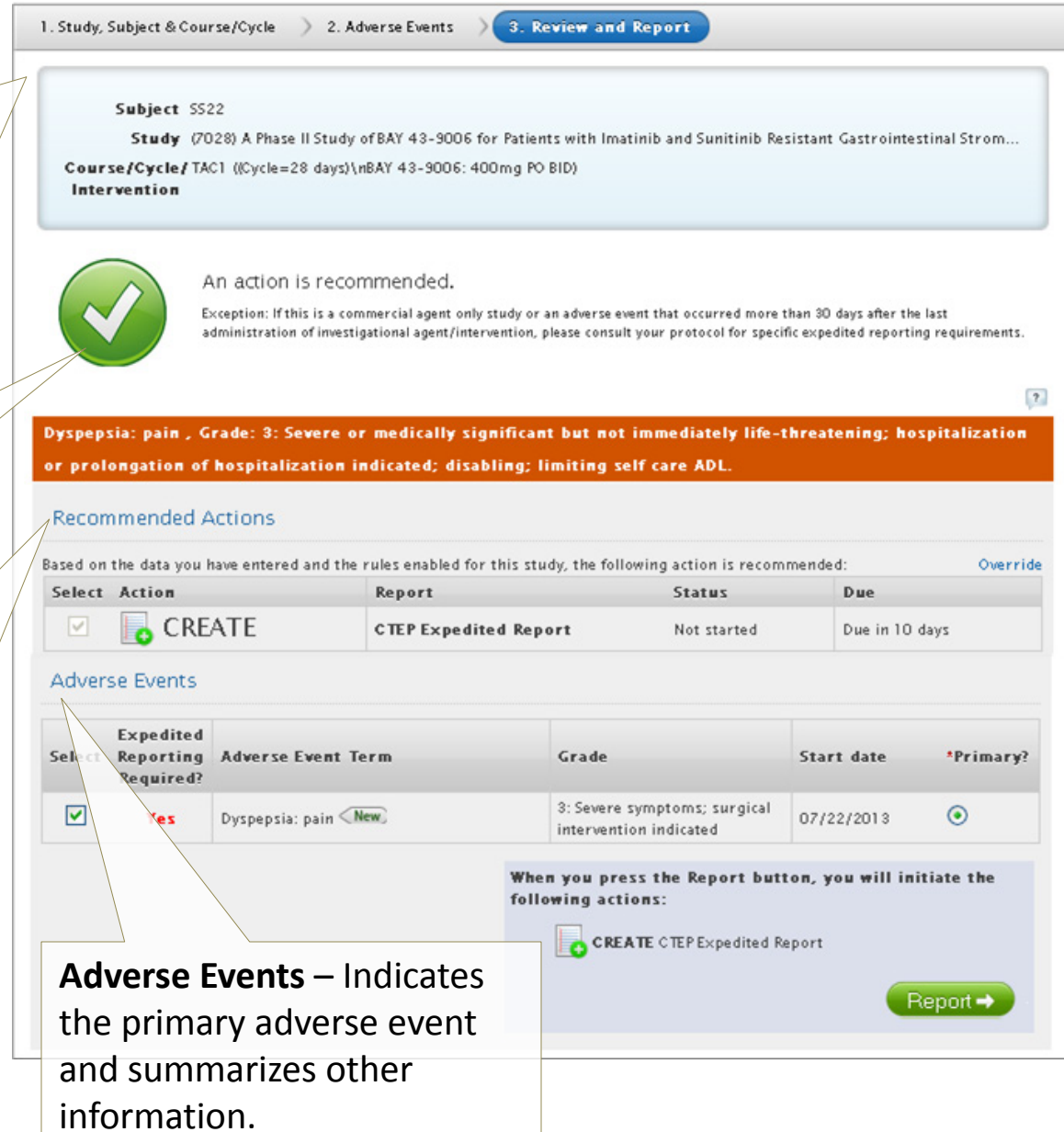

## **Review and Report – Action Not Recommended**

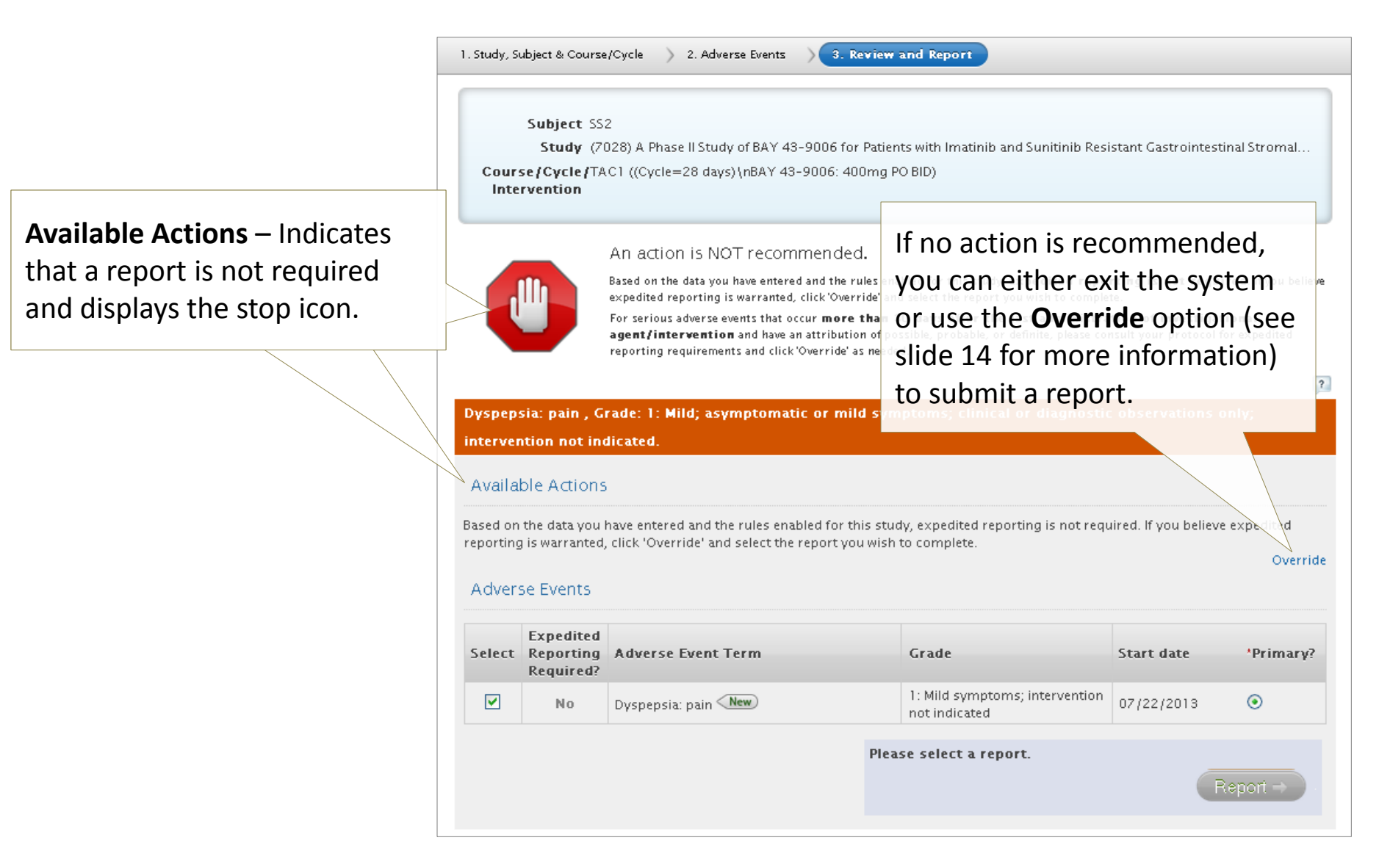

# Review and Report – Recommended Actions

The **Review and Report** page displays the report due date depending on the results of the rules engine.

 Select
 Action
 Report
 Status
 Due
 Report is due in 10

 Image: CREATE
 CTEP Expedited Report
 Not started
 Due in 10 days
 days.

|                   |                           |             |                 | The CTEP 24-Hour    |
|-------------------|---------------------------|-------------|-----------------|---------------------|
| Select Action     | Report                    | Status      | Due             | Notification is due |
| CREATE            | CTEP 24 Hour Notification | Not started | Due in 24 hours | within 24-hours,    |
|                   |                           |             |                 | followed by the     |
| Select Action Rep | ort S                     | status      | Due             | ,<br>CTEP Expedited |
| EDIT CTE          | P Expedited Report        | n process   | Due in 5 days   | Report, which is    |
|                   |                           |             |                 | due in 5 days.      |

 Select
 Action
 Report
 Status
 Due
 The CTEP Expedited

 Image: CREATE
 CTEP Expedited Report (15 Days)
 Not started
 Due in 15 days
 Report for commercial agents is due in 15 days.

## Review and Report – Override Option

For rare cases when the system does not recommend an action, but the treating physician feels the event should be reported expeditiously, you may use the **Override** option to submit a report regardless of the action provided on the **Review and Report** page. Make note that you can change the 10-day report to a 24-hour notification, but you cannot override a recommended 24-hour notification to that of a 10-day.

|                           |                                                                            |                           | Restor | e recommended action |
|---------------------------|----------------------------------------------------------------------------|---------------------------|--------|----------------------|
| Select                    | Action                                                                     | Report                    | Status | Due                  |
|                           |                                                                            | CTEP Expedited Report     |        |                      |
|                           |                                                                            | CTEP 24 Hour Notification |        |                      |
| Depen<br>CTEP E<br>option | ding on the outcome<br>xpedited Report and<br>s when <b>Override</b> is se |                           |        |                      |

|                                                              |                                                                          |      |                                                                             | Res            | tore recommended action |
|--------------------------------------------------------------|--------------------------------------------------------------------------|------|-----------------------------------------------------------------------------|----------------|-------------------------|
| Select                                                       | Action                                                                   | Repo | ort                                                                         | Status         | Due                     |
|                                                              |                                                                          | CTEP | Expedited Report (15 Days)                                                  |                |                         |
|                                                              |                                                                          | CTEP | 24 Hour Notification                                                        |                |                         |
| CTEP Expedit<br>for commerc<br>option that c<br>commercial a | ed Report (15-day)<br>ial agents is an<br>lisplays for<br>agent studies. |      | Click <b>Restore</b><br><b>recommended action</b><br>to cancel the override | <b>n</b><br>e. |                         |

### Review and Report – Adverse Event Table

| Adver                                | se Events                                                 |                             |                                                                                                 |                                                                                                    |                                                                             |                                            |
|--------------------------------------|-----------------------------------------------------------|-----------------------------|-------------------------------------------------------------------------------------------------|----------------------------------------------------------------------------------------------------|-----------------------------------------------------------------------------|--------------------------------------------|
| Select                               | Expedited<br>Reporting<br>Required?                       | Adverse Event Te            | erm                                                                                             | Grade                                                                                                    | Start date                                                                  | *Primary?                                  |
| <ul><li>✓</li></ul>                  | Yes                                                       | Dyspepsia: stomach pain New |                                                                                                 | 3: Severe symptoms; surg<br>intervention indicated                                                           | jical                                                                       |                                            |
| V                                    | Yes                                                       | Vomiting: throwing up New   |                                                                                                 | 3: >=6 episodes (separater)<br>by 5 minutes) in 24 hrs; tabe<br>feeding, TPN or<br>hospitalization indicated |                                                                             | 0                                          |
|                                      | Yes                                                       | Nausea: upset stomach New   |                                                                                                 | 3: Inadequate oral caloric<br>fluid intake; tube feeding,<br>TPN, or hospitalization<br>indicated            | or<br>07/22/2013                                                            | 0                                          |
|                                      |                                                           |                             |                                                                                                 |                                                                                                    |                                                                             |                                            |
| Desele<br>heckb<br>event i<br>rom th | ct the <b>Se</b><br>lox if an a<br>s to be e<br>ne report | lect<br>adverse<br>xcluded  | The <b>Start Date</b> can be<br>entered here if omitted<br>on the <b>Adverse Event</b><br>page. |                                                                                                    | The <b>Primary</b> ac<br>event can be re<br>when more tha<br>event is being | dverse<br>eselected<br>an one<br>reported. |

### **Review and Report**

Note: The report is still not saved to the system. Again, if you were to lose your browser connection, you would need to reenter all information.

| To continue with  |
|-------------------|
| the report, click |
| Report.           |

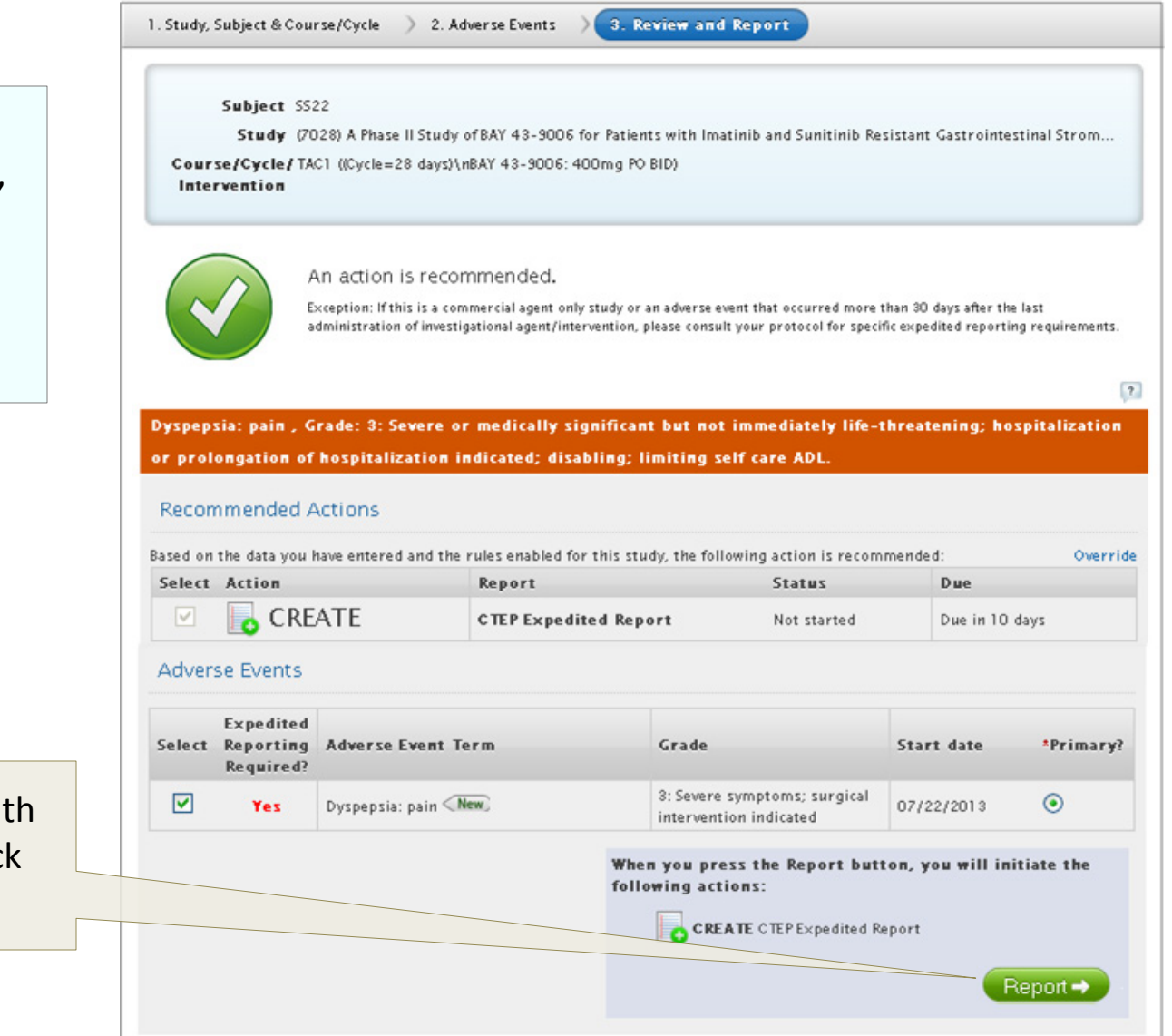

## Reporter

 Enter all mandatory fields in the **Reporter Details** section.

2. Click this checkbox if the Physician is the same as the Reporter.

If the Physician and Reporter are two different people, then enter the mandatory fields in the Treating Physician Details section.

#### Reporter

Instructions Enter contact information for the person reporting the adverse eve person from the drop down list or enter the details.

#### Reporter Details

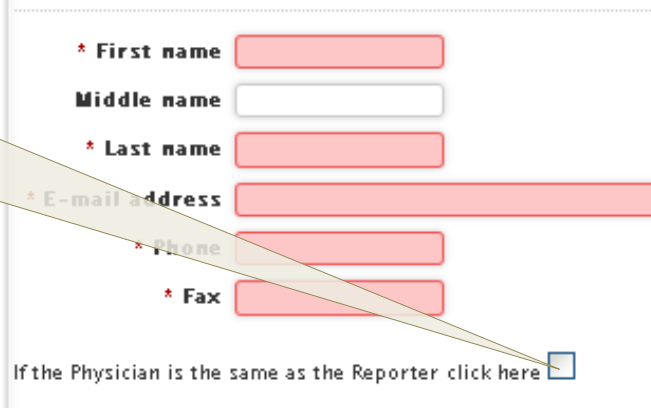

Treating Physician Details

| * First name    |              |      |          |          |            |
|-----------------|--------------|------|----------|----------|------------|
| Middle name     |              |      |          |          |            |
| * Last name     |              |      |          |          |            |
| * Email address |              | l    |          |          |            |
| * Phone         |              |      |          |          |            |
|                 |              |      |          |          |            |
|                 | 3. Click Sav | /e & | L'I Save | Save & C | Continue 🖽 |

Continue.

Note: The information on this page *must* be completed and saved in order for the report to be saved and the ticket number assigned. At this time, CTEP-AERS begins the report due date countdown.

## **Report Ticket Number**

Once the Reporter page is completed and saved, the report's ticket number displays at the top of each page.

> Ticket 2140590 Number

Subject ID SS22

 Study
 (7028) A Phase II Study of BAY 43-9006 for Patients with Imatinib and Sunitinib Resistant Gastrointestinal Stromal Tu...

 Course/Cycle/
 TAC1 ((Cycle=28 days)\nBAY 43-9006; 400mg P9 BID)

 Intervention
 Intervention

The Ticket Number is part of an access key that will allow you to retrieve pending or submitted reports in the future. The other two elements to the access key are the Protocol Number and Subject ID. The reporter is sent the access key through an e-mail that is generated immediately after completion of the **Reporter** page. It is recommended that you record the ticket number for future reference. This information will also be sent to you via email.

### **Navigation Bar**

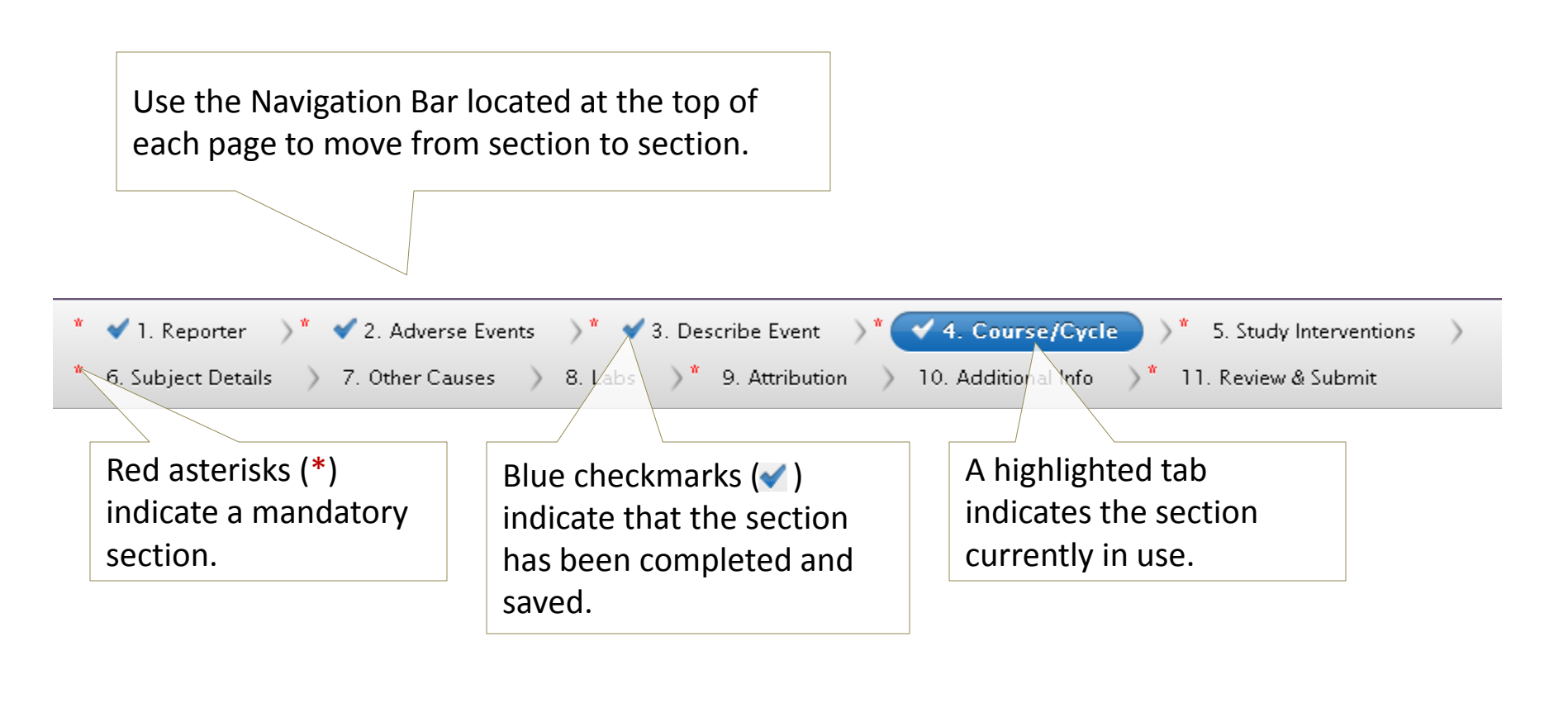

In most cases, the Save & Continue button is used to navigate from page to page.

#### 2. Adverse Events

#### **Adverse Events**

The **Adverse Events** page displays to review and revise entered information or to enter additional adverse events.

page, CTEP-AERS will Adverse Events rerun the business If needed, click +Add Adverse Event rules to reassess the to enter additional adverse events. need for expedited Instructions Complete the required fields and add se event **includ** reporting. 🚓 Add Adverse Event 🖶 Dyspepsia pain , Grade: 3 [Primary] 🖅 Save & Back Save & Continue 🖽 💾 Save 2. Click Save & 1. Click 🛨 to expand Continue. and review the entered adverse event.

Note: Following any

additions or deletions

to the **Adverse Events** 

saved changes,

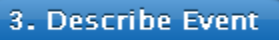

#### 3. Describe Event Describe Event

| 1. Enter all informa-                                                                                                    |                                                                                                    |
|----------------------------------------------------------------------------------------------------|----------------------------------------------------------------------------------------------------|
| tion related to the Describe Event                                                                                                    | ?                                                                                                    |
| adverse event.                                                                                                    |                                                                                                    |
| <ul> <li>2. Select the subject's status from the list of values.</li> <li>3. Enter the date the subject either recovered or died.*</li> </ul>                                                            | *Note: The Date of Recovery or<br>death and Autopsy Performed?<br>fields display depending on the value<br>entered in the Subject's status at<br>time of this report field. |
| 4. Indicate whether<br>the subject was re-<br>treated after the<br>event occurred.<br>Date of recovery or death<br>Has the subject heen<br>re-treated?<br>te removed from protocol<br>Autopsy performed? | (mm/dd/yyyy)                                                                                                    |
| 5. Enter the date the subject was removed from the study, if applicable. 6. Click this checkbox to indicate that an autopsy was performed.*                                                              | Save & Continue  7. Click Save & Continue 21                                                                                                    |

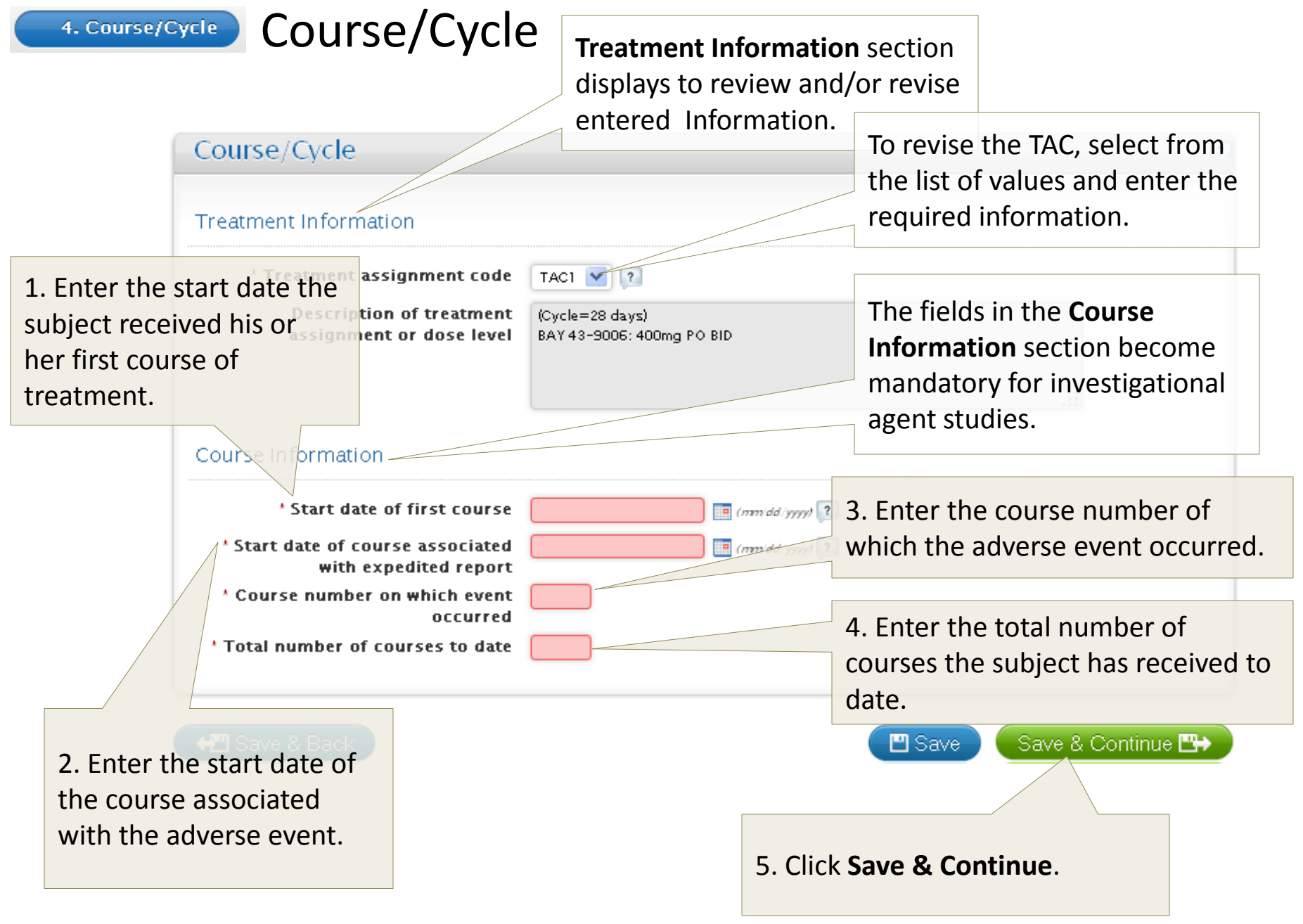

## **Study Interventions - Agents**

5. Study Interventions

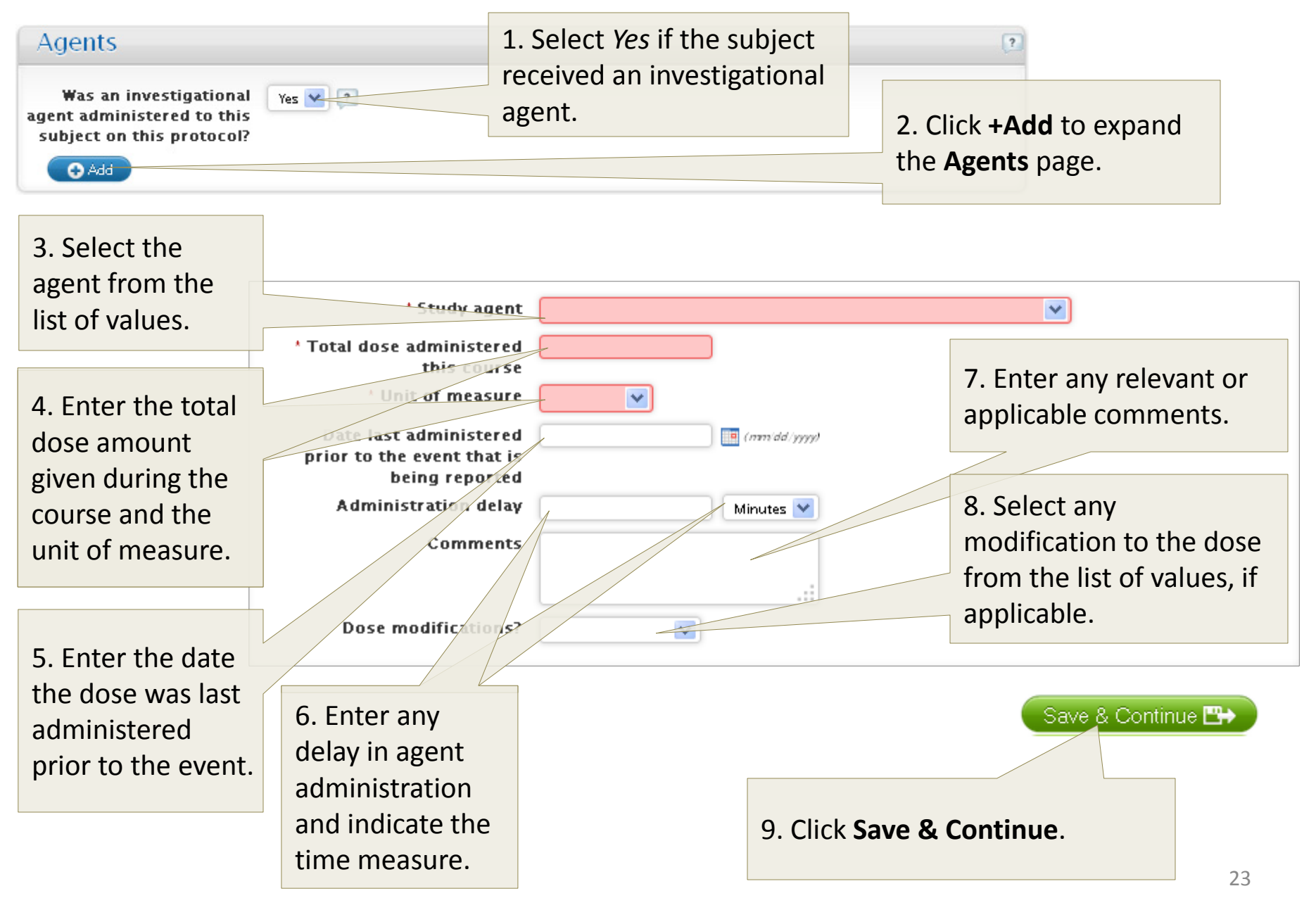

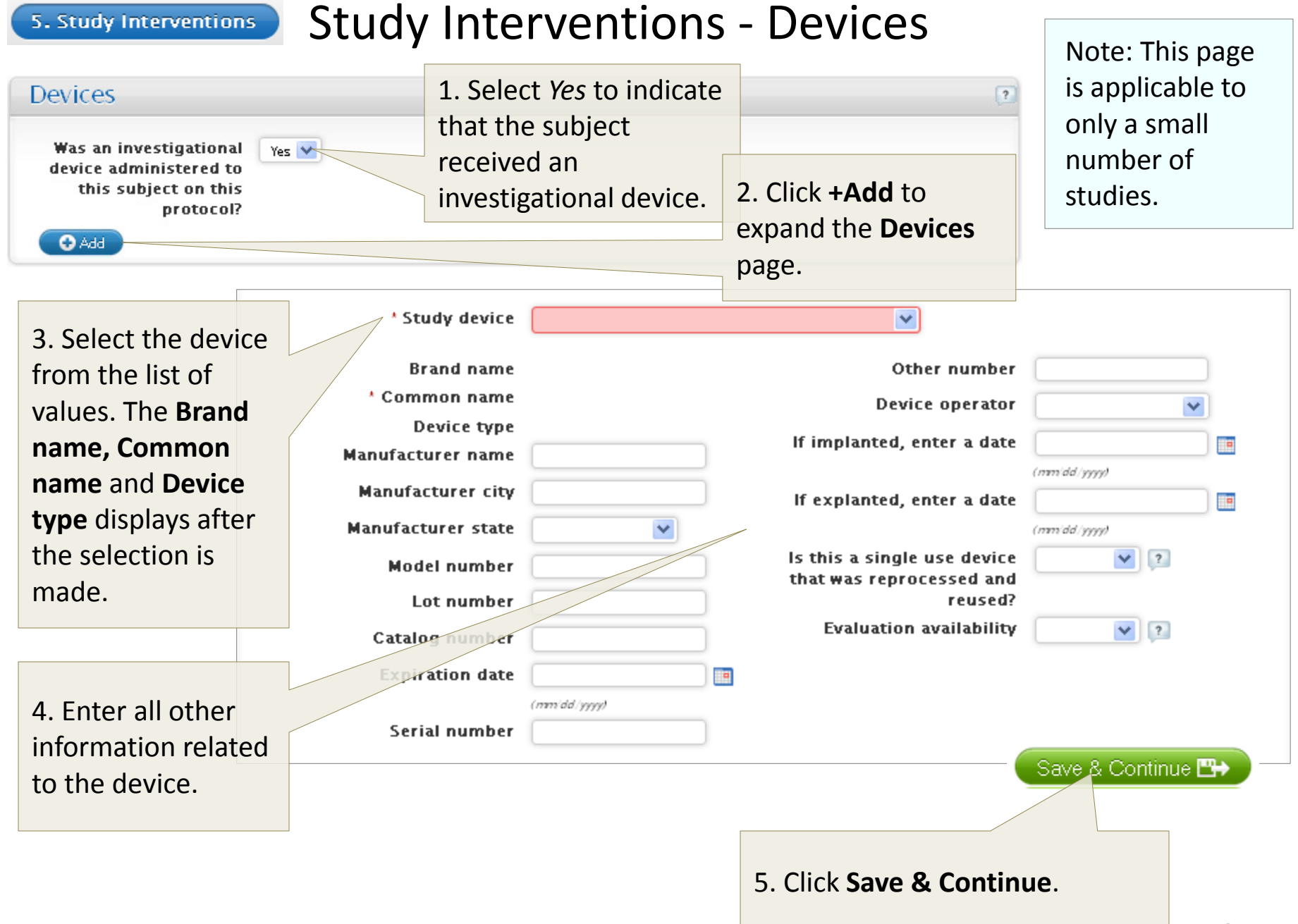

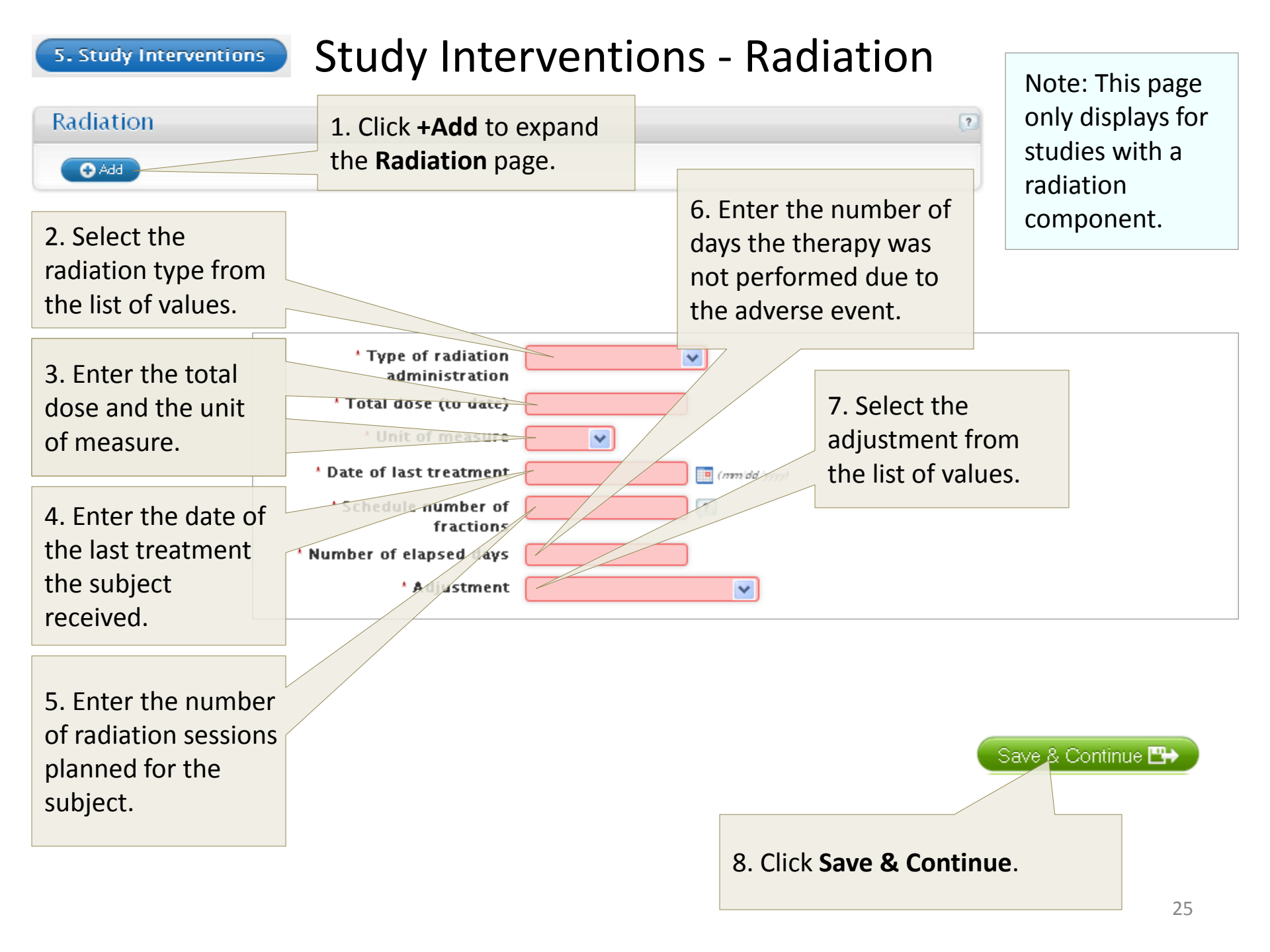

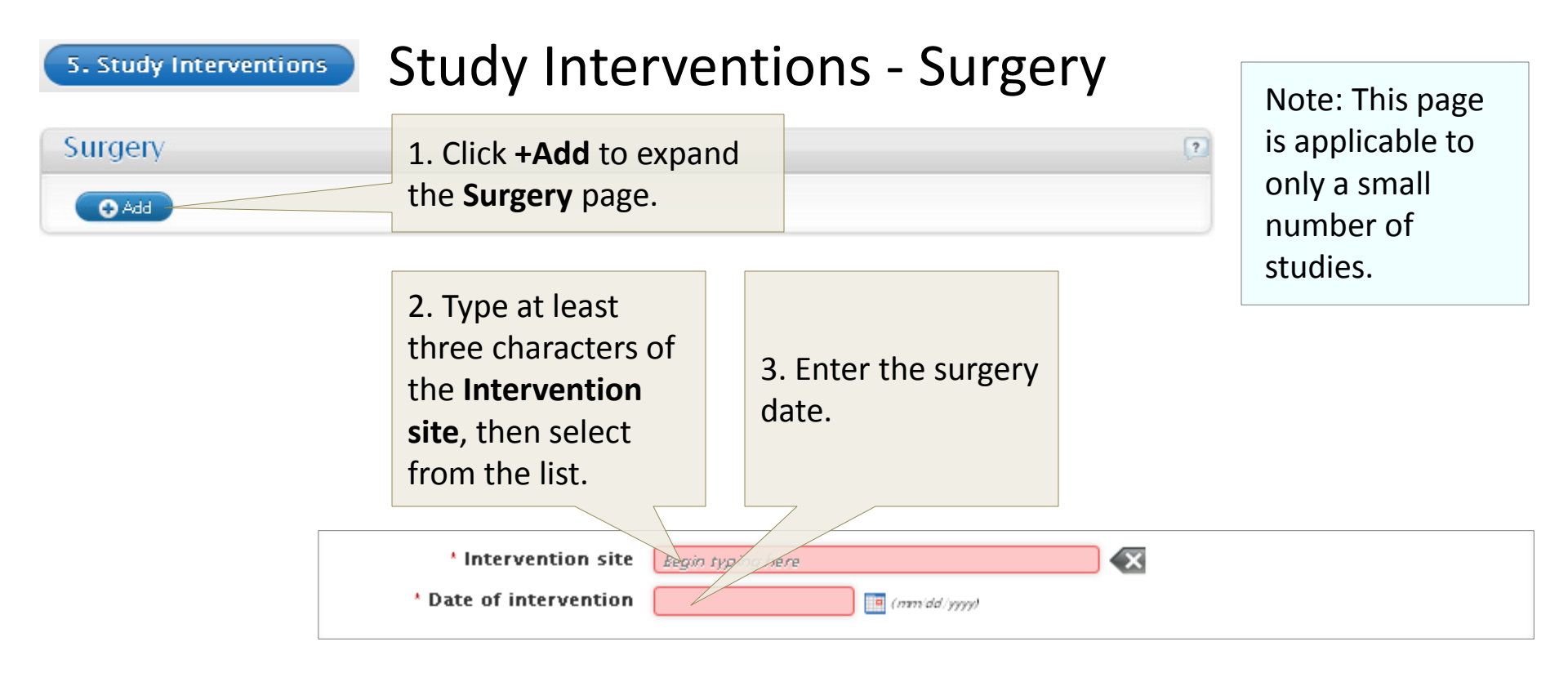

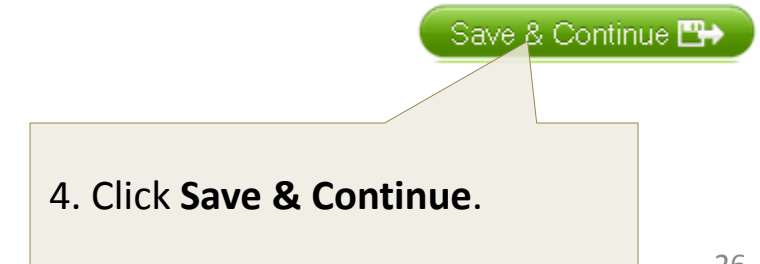

### 6. Subject Details - General

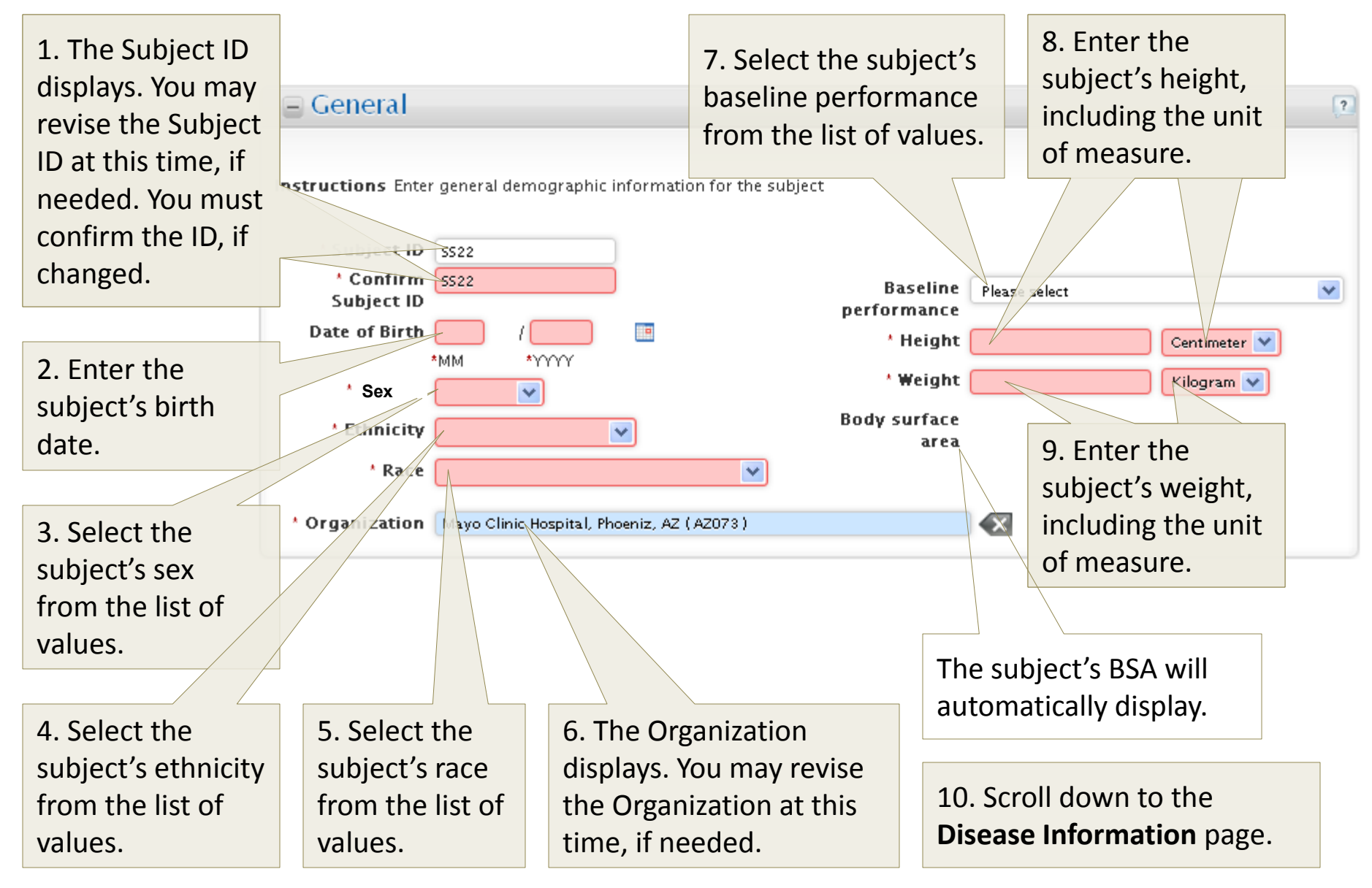

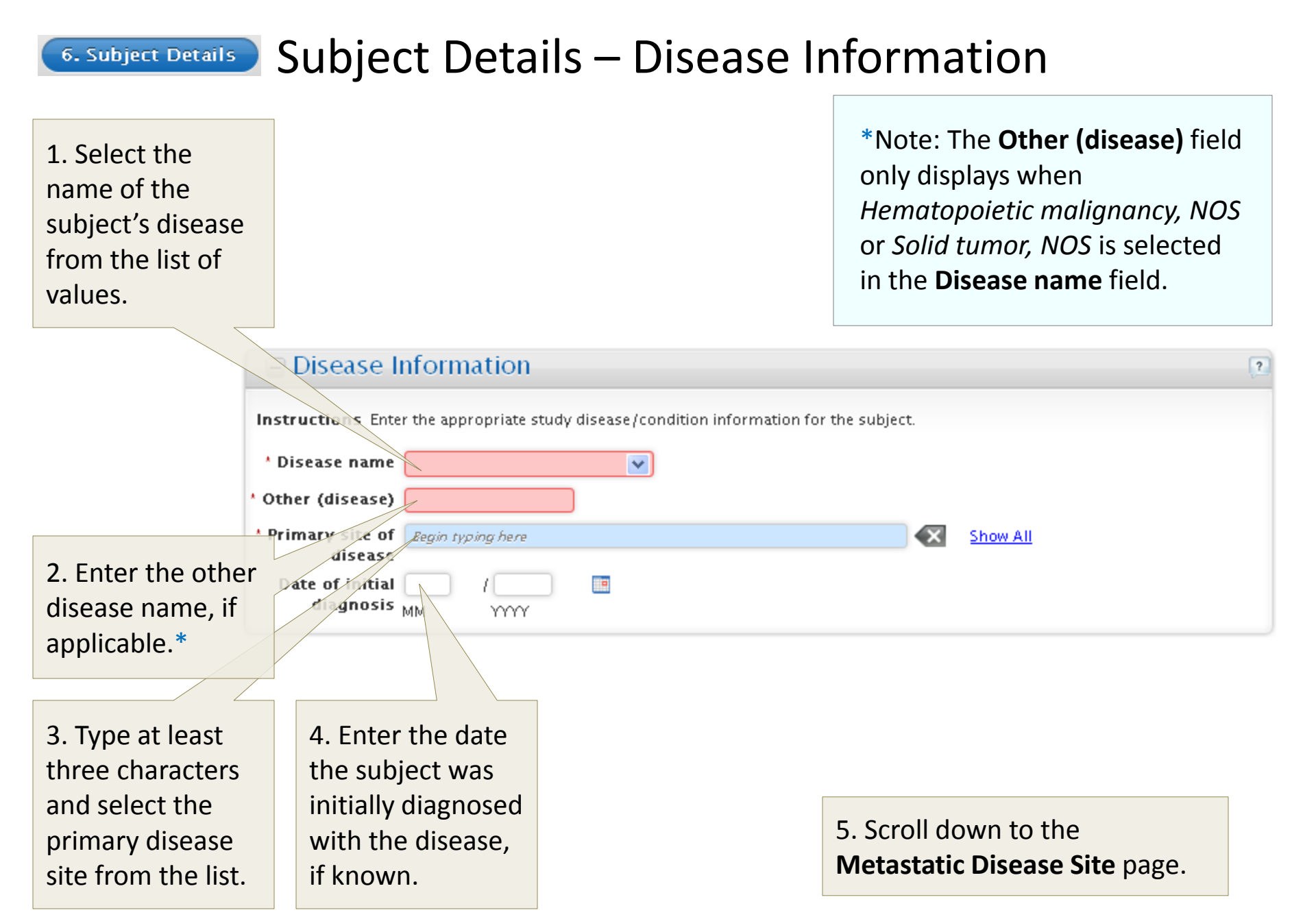

#### 6. Subject Details – Metastatic Disease Site

| 1. If applicable,<br>click <b>+Add</b> to<br>expand the<br><b>Metastatic</b><br><b>Disease Site</b><br>page. | 2. Type at least three<br>characters or click<br><u>Show All</u> and select<br>the disease from the<br>list. |                            |            |
|----------------------------------------------------------------------------------------------------|----------------------------------------------------------------------------------------------------|----------------------------|------------|
|                                                                                                    | Metastatic Disease Site  Metastatic Disease Site                                                             | he disease selected above. | 2          |
|                                                                                                    | Disease Site Show All                                                                                        |                            | I <b>I</b> |

# 3. Scroll down to the **Pre-Existing Conditions** page.

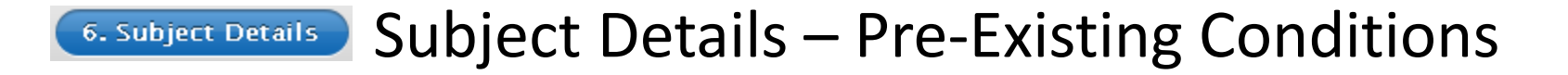

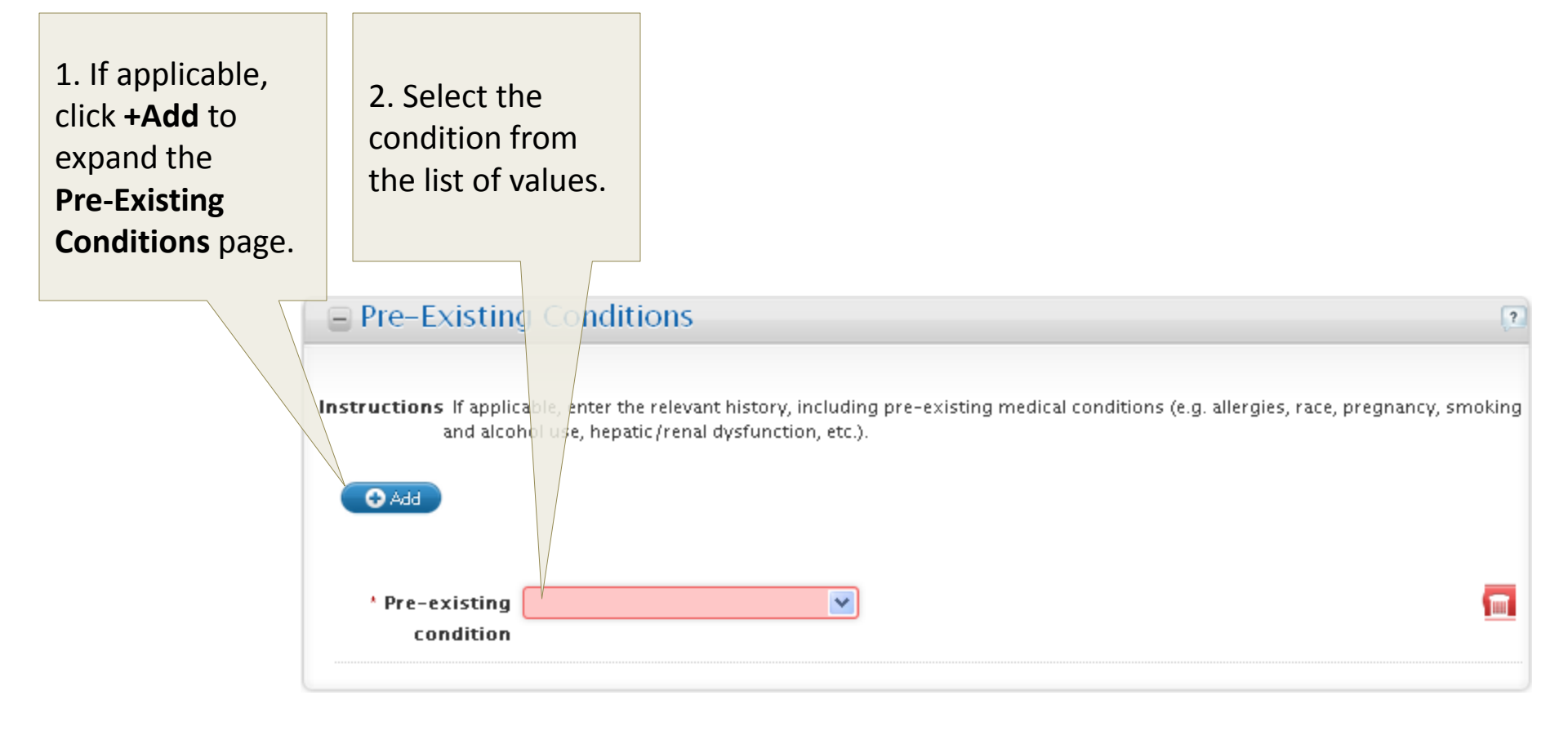

3. Scroll down to the **Concomitant Medications** page.

#### **6. Subject Details** Subject Details – Concomitant Medications

| <ol> <li>If applicable,</li> <li>click +Add to</li> <li>expand the</li> <li>Concomitant</li> <li>Medications</li> </ol> | 2. Enter the name<br>of the medication<br>the subject<br>received.*                               | *Note: For NCI reporting<br>purposes, only enter those<br>concomitant medications which<br>may have possibly contributed<br>to the adverse event(s). |
|----------------------------------------------------------------------------------------------------|---------------------------------------------------------------------------------------------------|----------------------------------------------------------------------------------------------------|
| haße:                                                                                                    | Concomitant Medications  Instructions Document any non-protocol medications  Add  Medication Name | that might have contributed to the event(s) being reported.                                                                                          |

3. Scroll down to the **Prior Therapies** page.

## 6. Subject Details – Prior Therapies

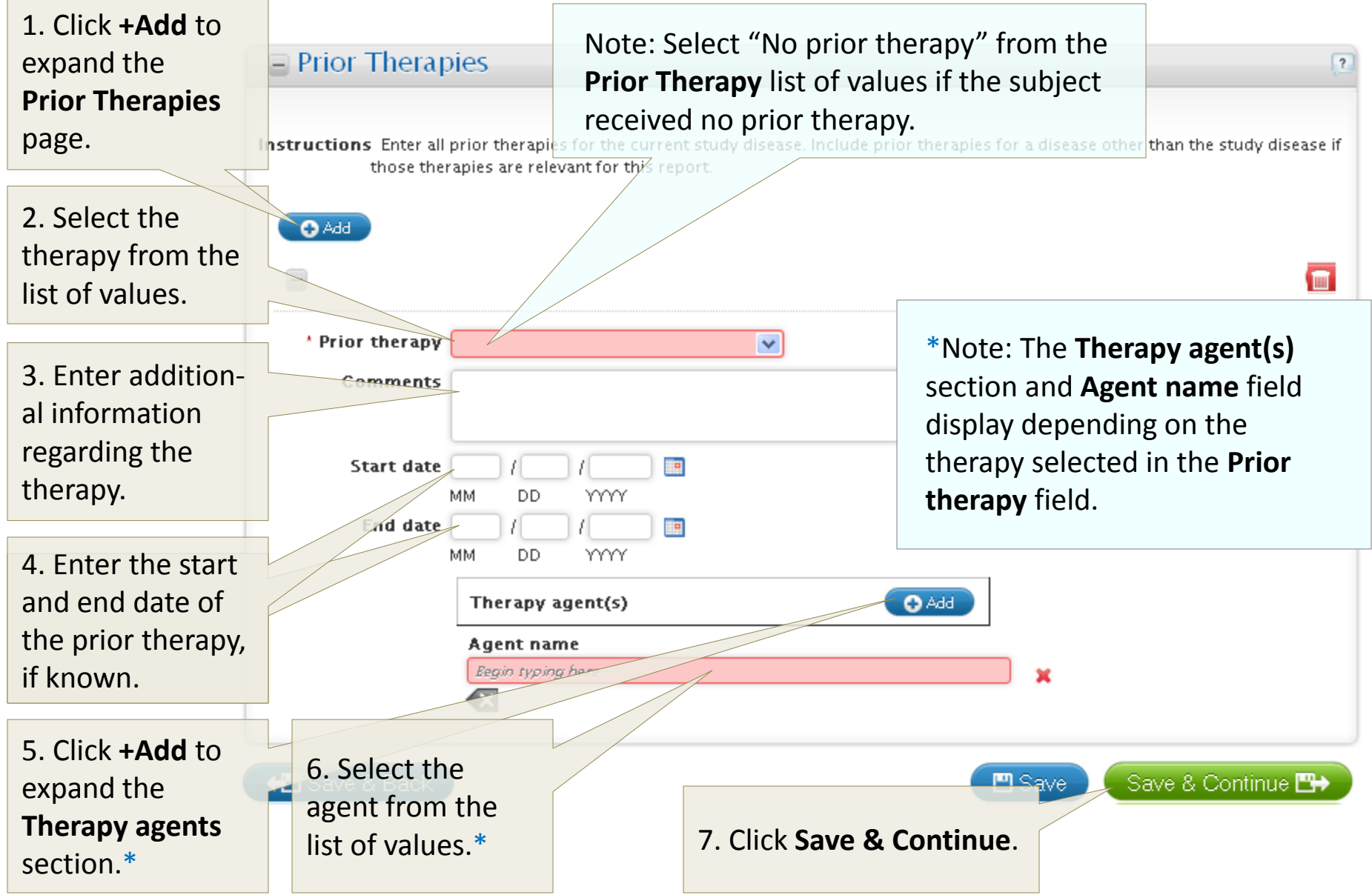

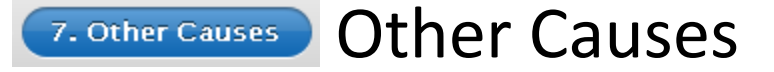

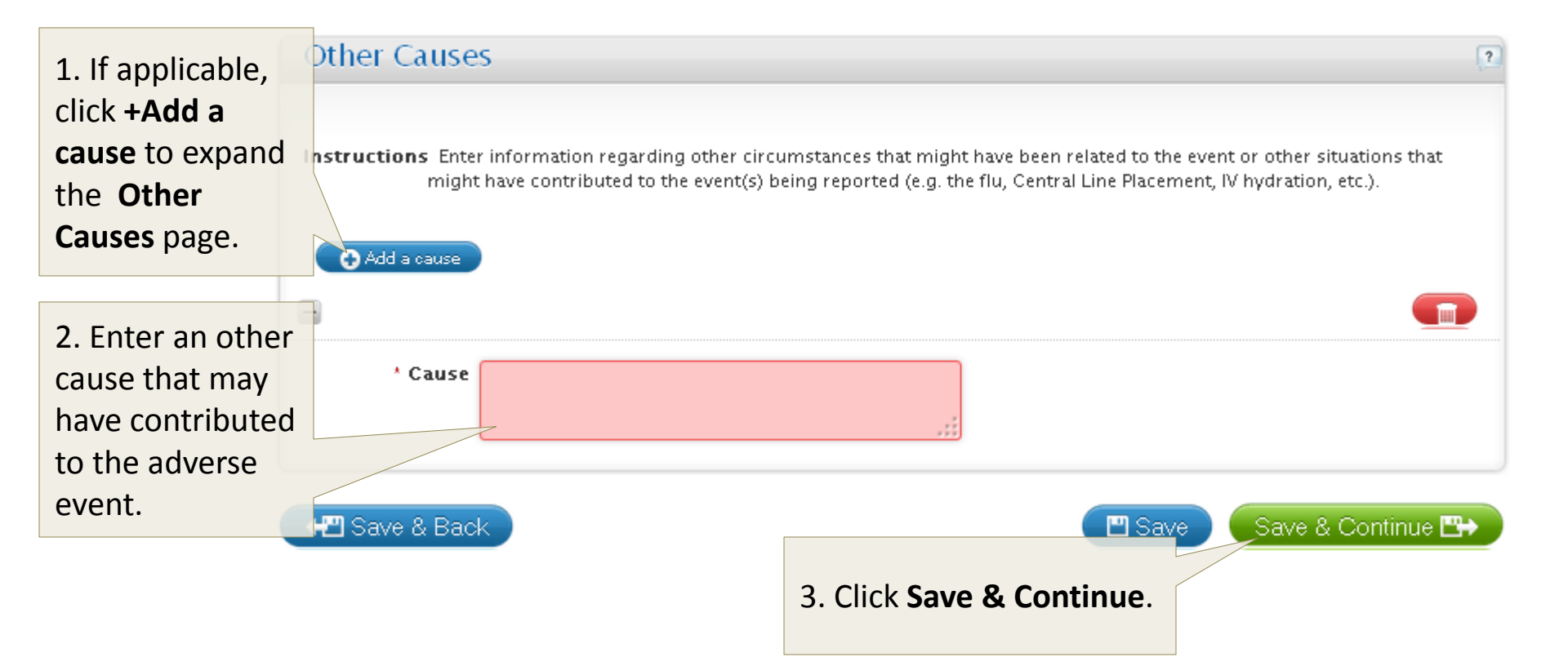

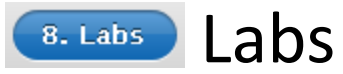

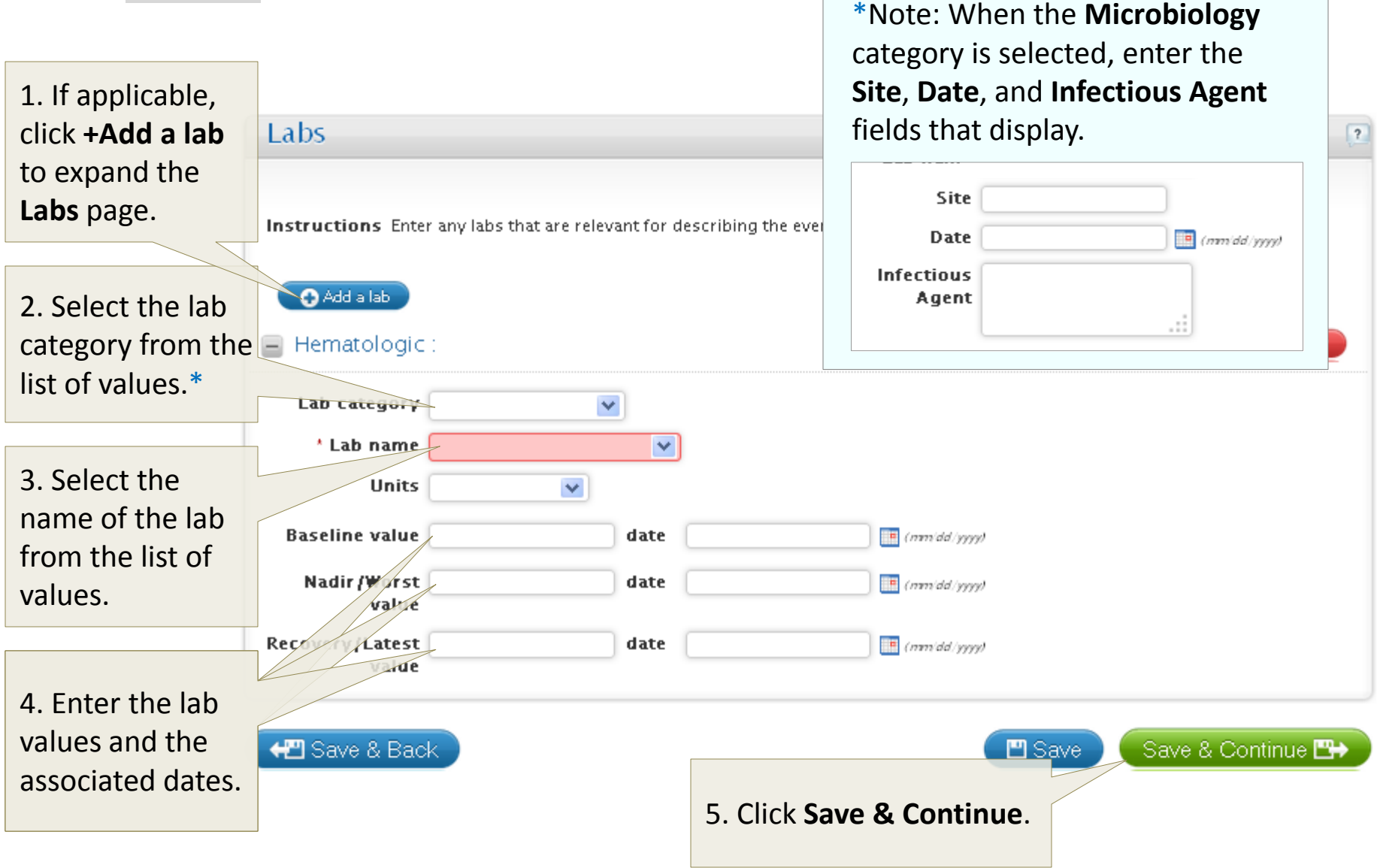

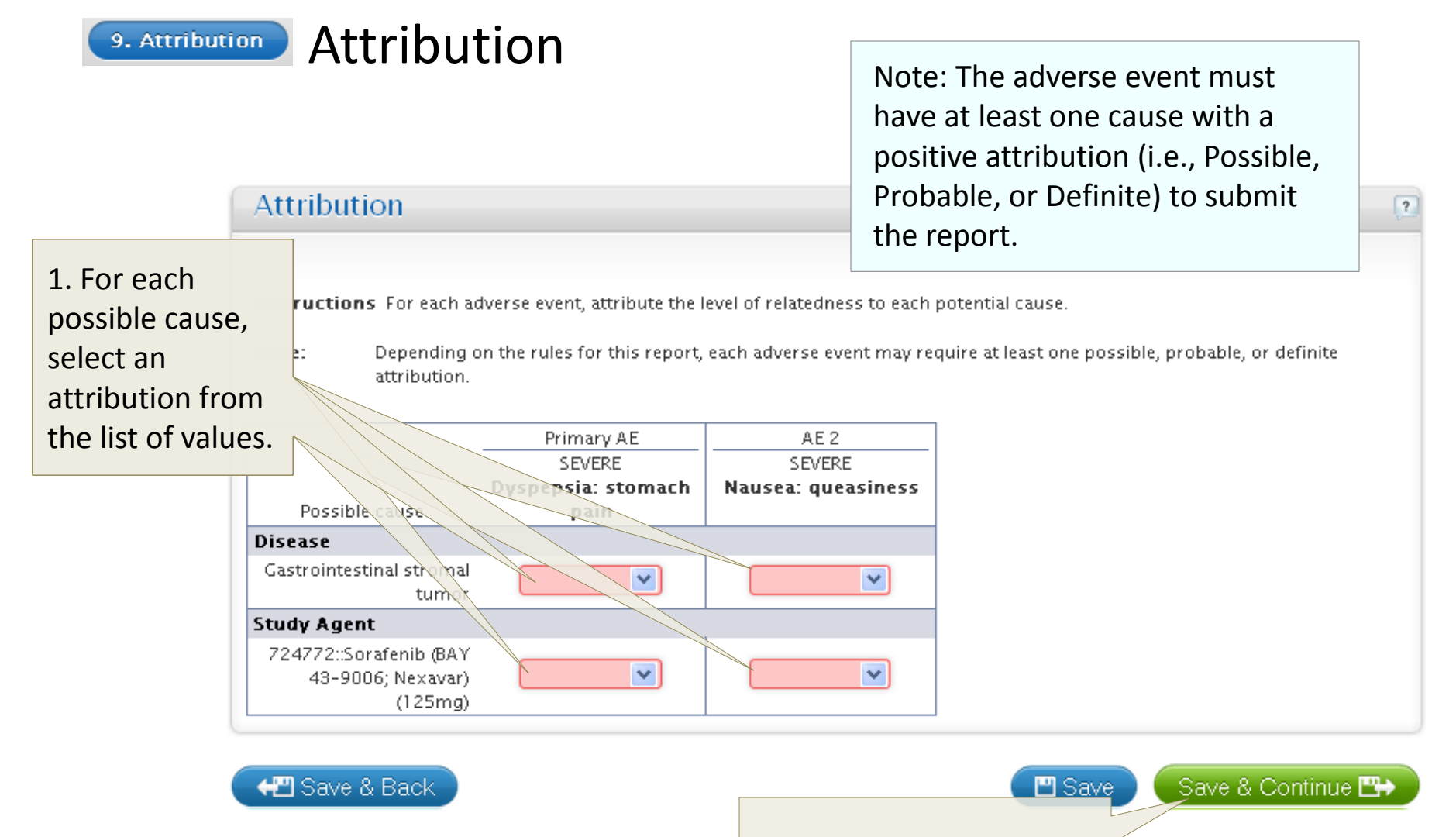

2. Click Save & Continue.

### 10. Additional Info Additional Info

|                                                                                                    | Additional Info                                                                                                    |                                                                                                    | ?                                                                                                    |
|----------------------------------------------------------------------------------------------------|----------------------------------------------------------------------------------------------------|----------------------------------------------------------------------------------------------------|----------------------------------------------------------------------------------------------------|
| 1. If applicable,<br>click each<br>checkbox to<br>identify the<br>information to<br>be submitted<br>with the report.                      | Autopsy report<br>Consults<br>Discharge summary<br>Flow sheets/case report<br>forms<br>Laboratory reports<br>OBA form<br>Pathology report<br>Other information                          | onal information that will be sent s                                                                             | eeparately to support this report.  Progress notes Radiology report Referral letters Derative Report Admission H&P Other                             |
| Notes: Support<br>230-0159 and n<br>the fax cover sh<br><b>Protocol Numb</b><br>The <b>Additional</b><br>on the protocol<br>requirements. | ing documentation must<br>nust include the <b>Repor</b> t<br>leet and the <b>Subject ID</b><br><b>er</b> on each page submit<br><b>Info</b> fields may not be a<br>and commercial agent | st be faxed to 301-<br>t <b>Ticket Number</b> on<br>and the study's<br>tted.<br>available depending<br>reporting | provided is not listed above,type the information being provided parate each item with a comma ",".  Save Save & Continue  3. Click Save & Continue. |

#### 11. Review & Submit

#### **Review and Submit - Review and Physician Signoff**

The **Review and Submit** page automatically displays sections that require additional information.

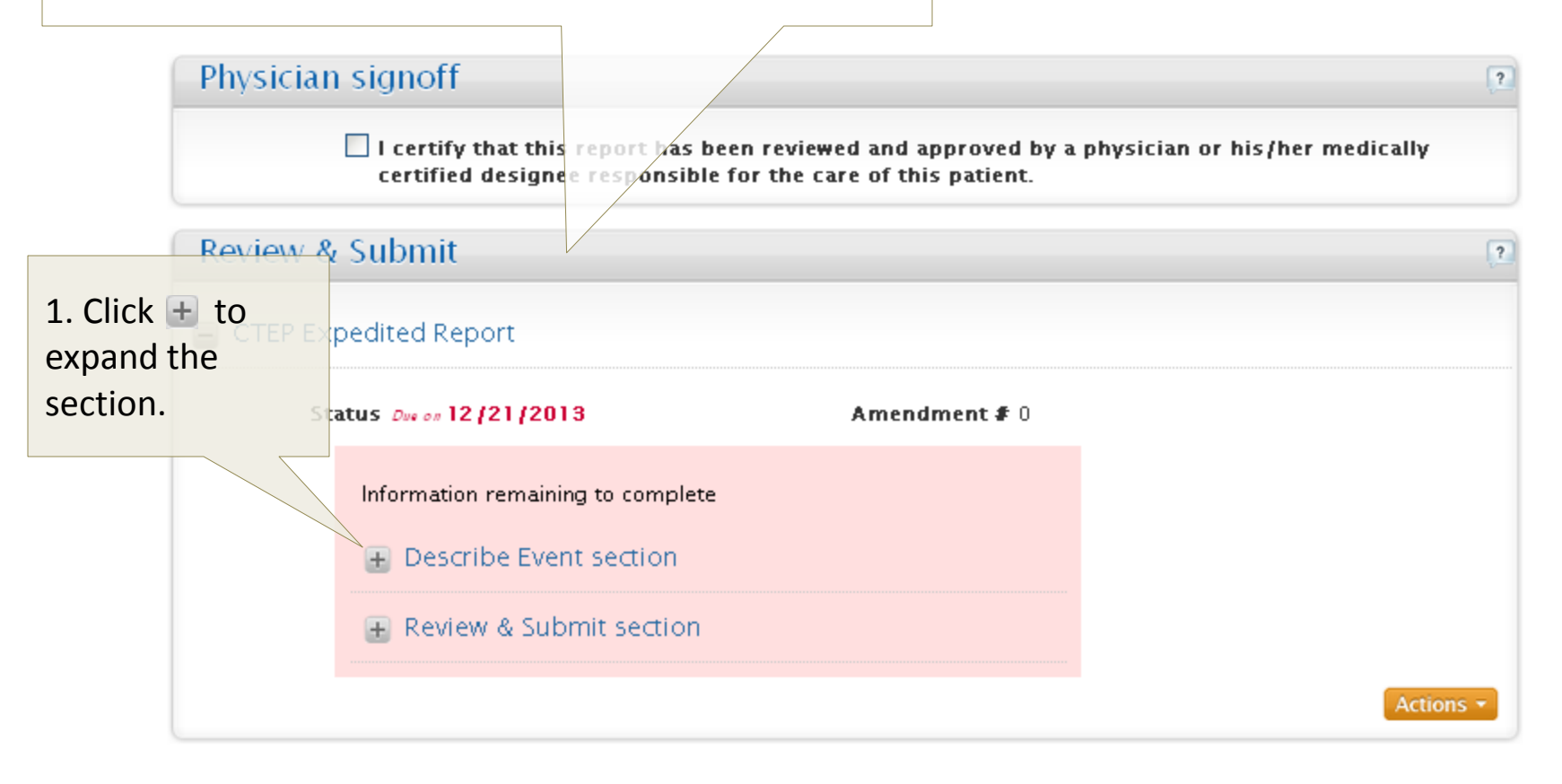

#### **Review and Submit - Review and Physician Signoff**

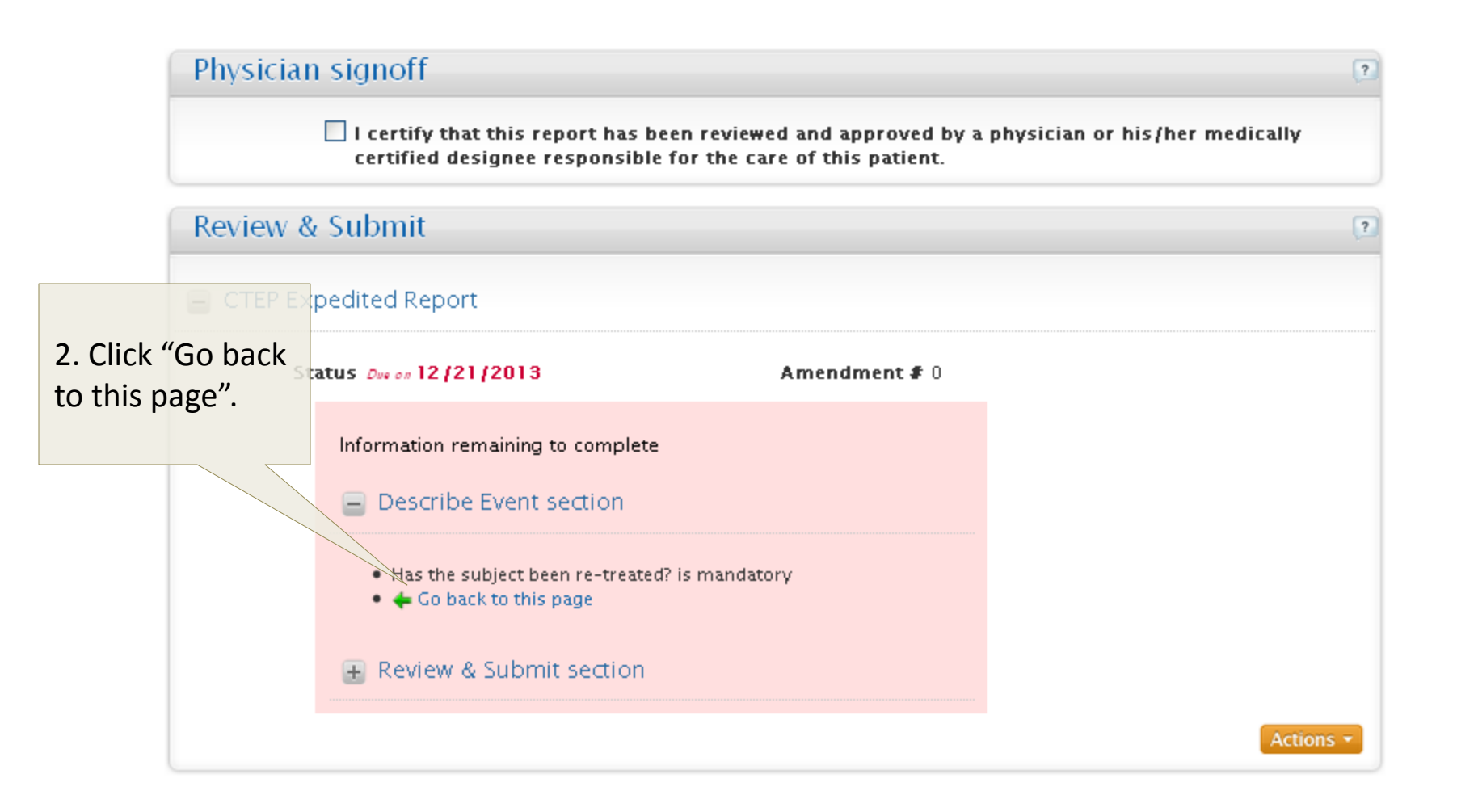

#### **Review and Submit - Review and Physician Signoff**

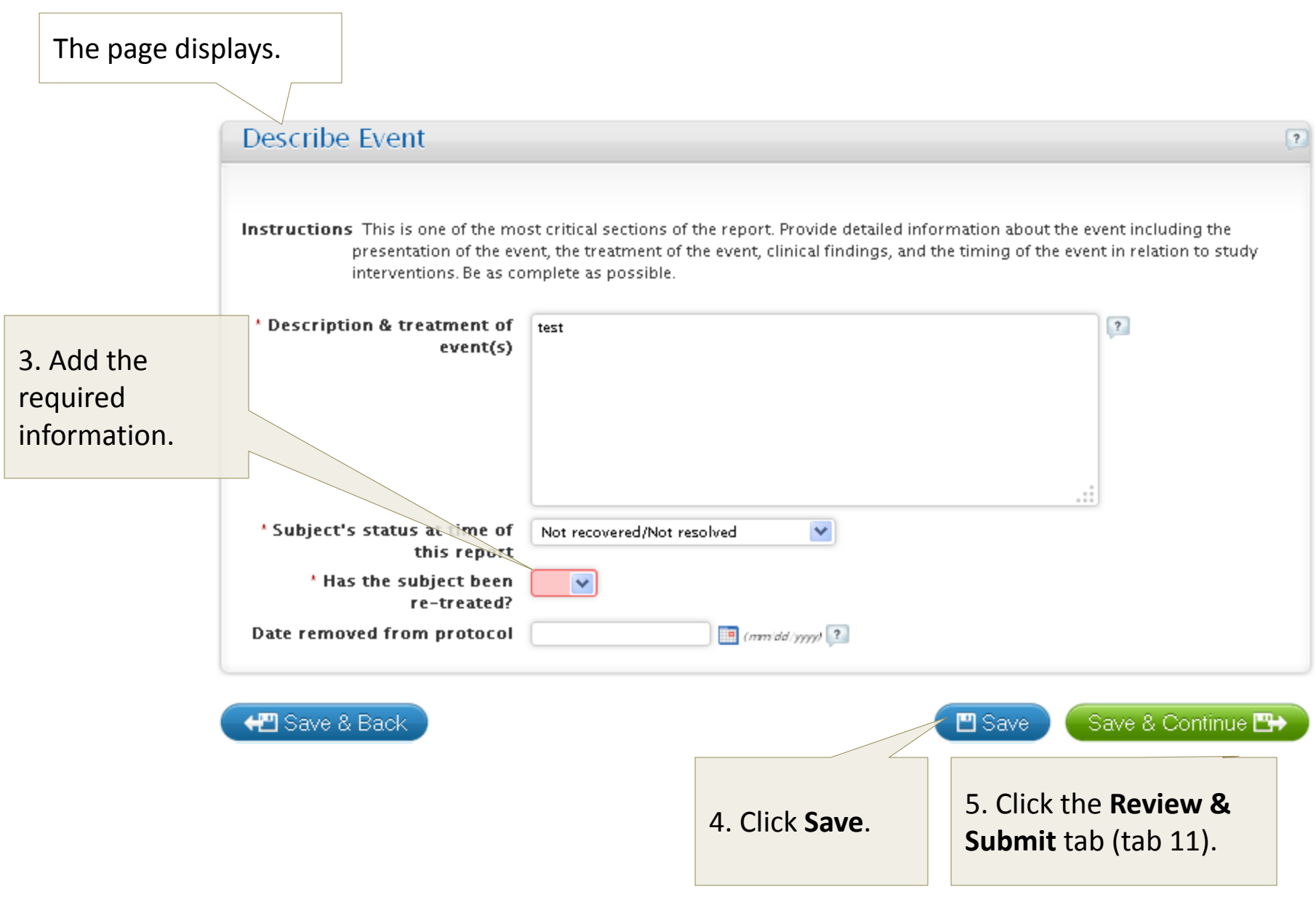

#### 11. Review & Submit Review and Submit - Review and Physician Signoff

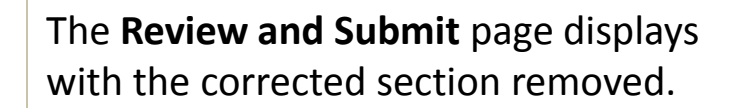

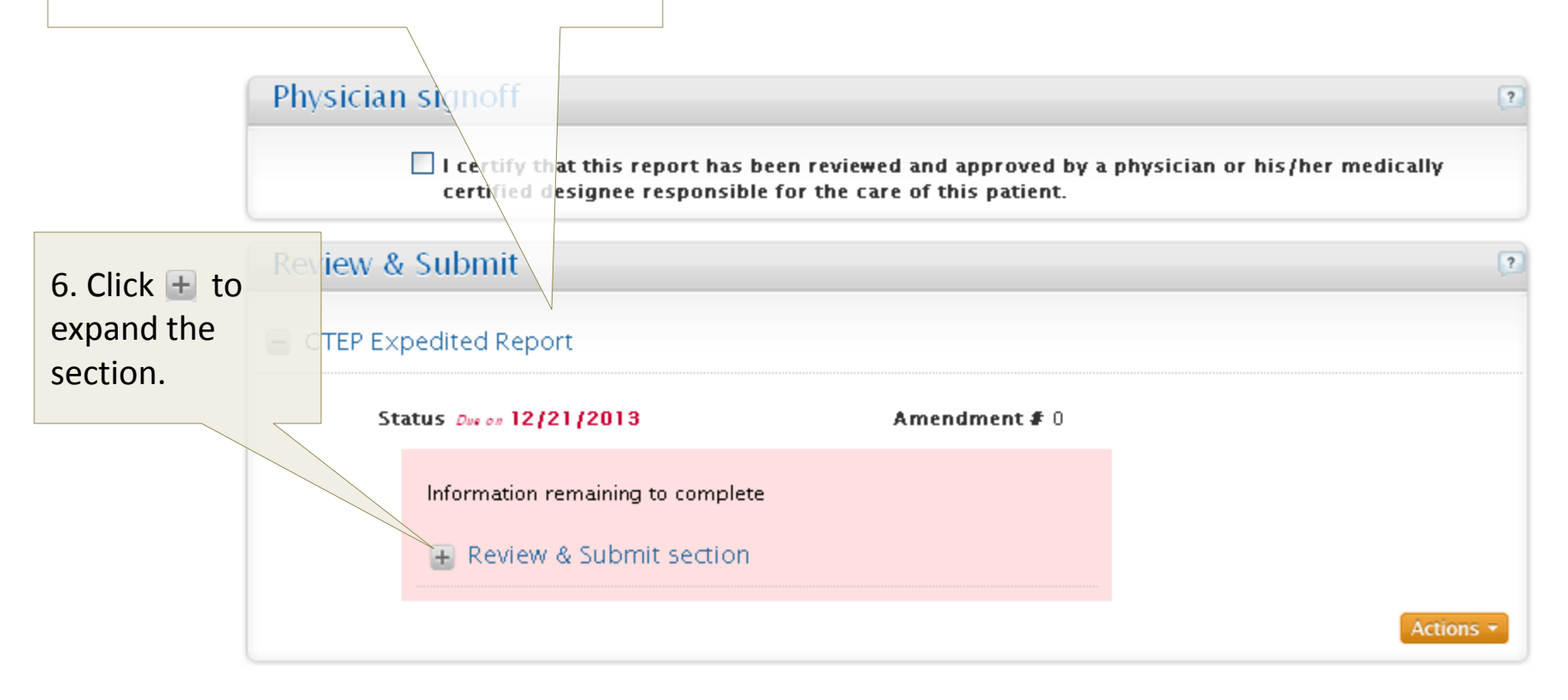

#### 11. Review & Submit

#### **Review and Submit - Review and Physician Signoff**

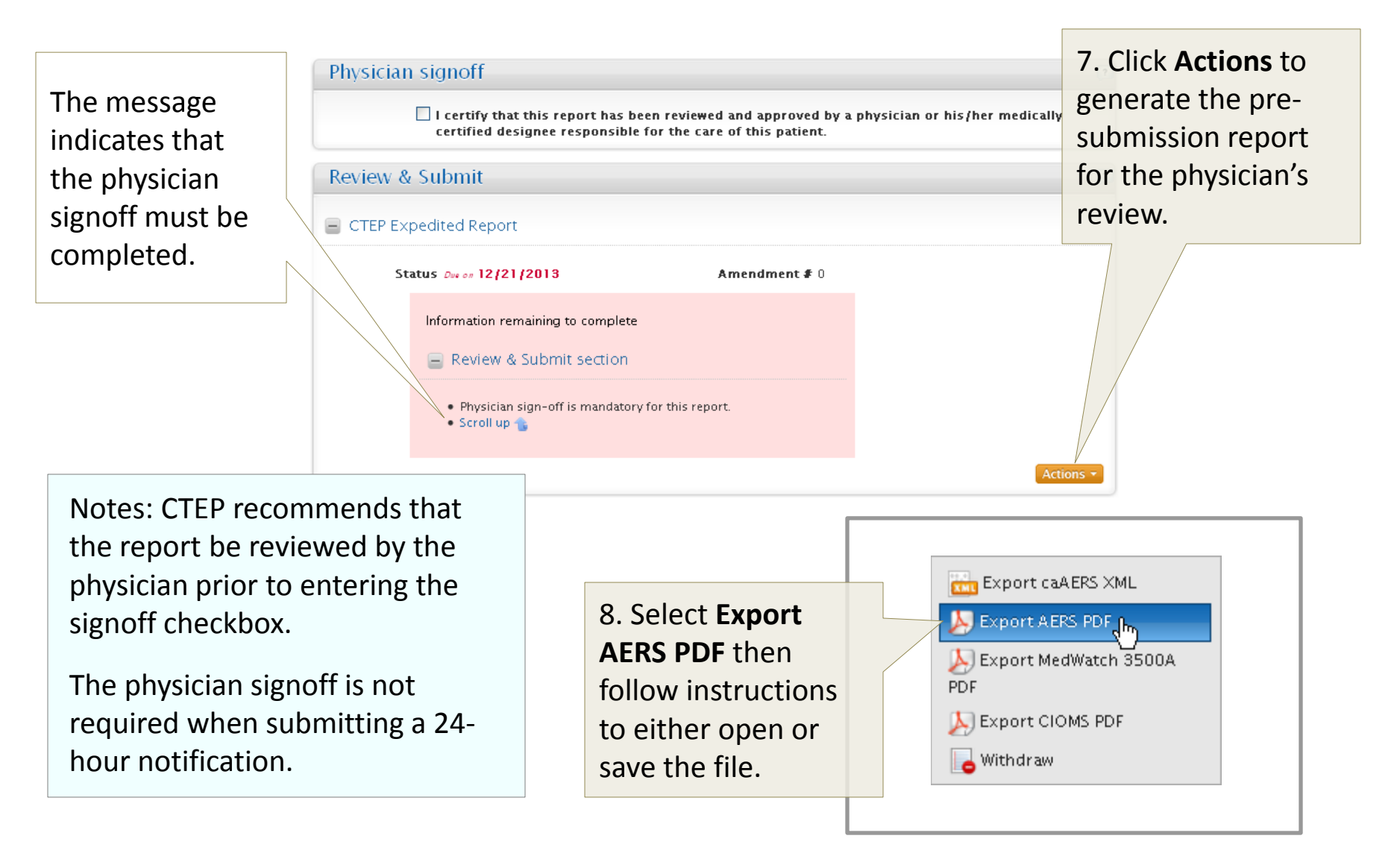

#### Review and Submit - Review and Physician Signoff

The pre-submission report displays or is saved, depending on the previous selection.

Follow your site's processes to gain physician approval.

| 2                                                                                                    |                                                                                                    | (Site I                                                                          | (Site Reported)                                                                     |                                                       |      |  |  |
|----------------------------------------------------------------------------------------------------|----------------------------------------------------------------------------------------------------|----------------------------------------------------------------------------------|-------------------------------------------------------------------------------------|-------------------------------------------------------|------|--|--|
| Run Date : 12/11/2013 3:24:32 PM Pre-Submission Adverse Event Expedited                                                                                                    |                                                                                                    |                                                                                  |                                                                                     |                                                       |      |  |  |
|                                                                                                    |                                                                                                    | Re                                                                               | port                                                                                |                                                       |      |  |  |
| Protocol Number                                                                                                    | - 7028 CTC 1                                                                                                   | Version: 4.0 Principal Inve                                                      | tigator: Hedy Kindler                                                               |                                                       |      |  |  |
| Title: A Phase II 9                                                                                                    | tudy of BAY 43-9006 for P                                                                                      | atients with Instinih and Sunitinih R                                            | esistant Gastrointestinal Stromal T                                                 | umor                                                  |      |  |  |
| Institution: Marc                                                                                                    | Clinic Homital                                                                                                 | anents with maximo and standing re                                               | #: 2022013 Amendment #                                                              | . 0                                                   |      |  |  |
| Current Detry 12                                                                                                    | (1) (2012                                                                                                    | teport Type. Original Ticket                                                     | #, 2922015 Antenument #.                                                            |                                                       |      |  |  |
| Created Date: 12                                                                                                    | 11/2015                                                                                                    |                                                                                  |                                                                                     |                                                       |      |  |  |
|                                                                                                    |                                                                                                    |                                                                                  |                                                                                     |                                                       |      |  |  |
|                                                                                                    |                                                                                                    |                                                                                  |                                                                                     |                                                       |      |  |  |
| Reporter Inform                                                                                                    | ation                                                                                                    |                                                                                  |                                                                                     |                                                       |      |  |  |
| Reporter Inform                                                                                                    | uation                                                                                                    |                                                                                  |                                                                                     |                                                       |      |  |  |
| Reporter Inform<br>Reporter Name : j<br>Phone :                                                                                                    | <b>action</b><br>ack jason<br>301-589-9981                                                                     | <b>Fax</b> : 301-589-8891                                                        | Email : jmcnulty@                                                                   | ctisinc.com                                           |      |  |  |
| Reporter Inform<br>Reporter Name : j<br>Phone :                                                                                                    | action<br>ack jason<br>301-589-9981                                                                            | Fax: 301-589-8891                                                                | Email: jmcmulty@                                                                    | ctisinc.com                                           |      |  |  |
| Reporter Inform<br>Reporter Name : j<br>Phone : :<br>Submitter Name : j                                                                                                    | tation<br>ack jason<br>301-589-9981<br>ack jason                                                               | Fax: 301-589-8891                                                                | Email: jmcnulty@                                                                    | ctisinc.com                                           |      |  |  |
| Reporter Inform<br>Reporter Name : j<br>Phone :<br>Submitter Name : j<br>Phone :                                                                                                    | ack jason<br>301-589-9981<br>ack jason<br>301-589-9981                                                         | Fax: 301-589-8891<br>Fax: 301-589-8891                                           | Email: jmcnulty@<br>Email: jmcnulty@                                                | ctisinc.com                                           |      |  |  |
| Reporter Inform<br>Reporter Name : j<br>Phone :<br>Submitter Name : j<br>Phone :                                                                                                    | ack jason<br>solt 589-9981<br>ack jason<br>589-9981<br>ack jason                                               | Fax: 301-589-8891<br>Fax: 301-589-8891                                           | Email: jmcnulty@<br>Email: jmcnulty@                                                | ctisinc.com                                           |      |  |  |
| Reporter Inform<br>Reporter Name : j<br>Phone :<br>Submitter Name : j<br>Phone :<br>Physician Name : j<br>Phone :                                                                                                    | ack jason<br>301-589-9981<br>ack jason<br>301-589-9981<br>ack jason<br>301-589-9981                            | Fax: 301-589-8891<br>Fax: 301-589-8891<br>Fax:                                   | Email : jmcnulty@<br>Email : jmcnulty@<br>Email : jmcnulty@                         | ctisinc.com<br>ctisinc.com<br>ctisinc.com             |      |  |  |
| Reporter Inform<br>Reporter Name : j<br>Phone :<br>Submitter Name : j<br>Phone :<br>Physician Name : j                                                                                                    | ack jason<br>301-589-9981<br>ack jason<br>301-589-9981<br>ack jason<br>301-589-9981                            | Fax: 301-589-8891<br>Fax: 301-589-8891<br>Fax:                                   | Email: jmcnulty@<br>Email: jmcnulty@<br>Email: jmcnulty@                            | ctisinc.com<br>ctisinc.com<br>ctisinc.com             |      |  |  |
| Reporter Inform         Reporter Name :       Phone :         Submitter Name :       Phone :         Phone :       Phone :         Phone :       Phone :         Phone :       Phone :                                                                                                    | tation<br>ack jason<br>301-589-9981<br>ack jason<br>301-589-9981<br>301-589-9981<br>tion                       | Fax: 301-589-8891<br>Fax: 301-589-8891<br>Fax:                                   | Email: jmcnulty@<br>Email: jmcnulty@<br>Email: jmcnulty@                            | ctisinc.com<br>ctisinc.com<br>ctisinc.com             |      |  |  |
| Reporter Inform         Reporter Name :       Phone :         Submitter Name :       Phone :         Phone :       Phone :         Phone :       Phone :         Phone :       Phone :         Phone :       Phone :         Phone :       Phone :         Phone :       Phone :         Phone :       Phone :         Patient Information (Patient Information (Patient | ack jason<br>301-589-9981<br>ack jason<br>301-589-9981<br>ack jason<br>301-589-9981<br>tion                    | Fax : 301-589-8891<br>Fax : 301-589-8891<br>Fax :                                | Email: jmcnulty@<br>Email: jmcnulty@<br>Email: jmcnulty@                            | ctisinc.com<br>ctisinc.com<br>ctisinc.com             |      |  |  |
| Reporter Inform         Reporter Name :       Phone :         Submitter Name :       Phone :         Phone :       Phone :         Phone :       Phone :         Phone :       Phone :         Phone :       Phone :         Phone :       Phone :         Phone :       Phone :         Patient Informat       Patient ID :         Race :       Patient ID :                                                                                                    | ack jason<br>301-589-9981<br>301-589-9981<br>301-589-9981<br>ack jason<br>301-589-9981<br>tion<br>SS4<br>White | Fax : 301-589-8891<br>Fax : 301-589-8891<br>Fax :<br>Birth Date :<br>Ethnicity : | Email: jmcnulty@<br>Email: jmcnulty@<br>Email: jmcnulty@<br>11/1949<br>Not Reported | ctisinc.com<br>ctisinc.com<br>ctisinc.com<br>Gender : | Male |  |  |

### **Review and Submit - Review and Physician Signoff**

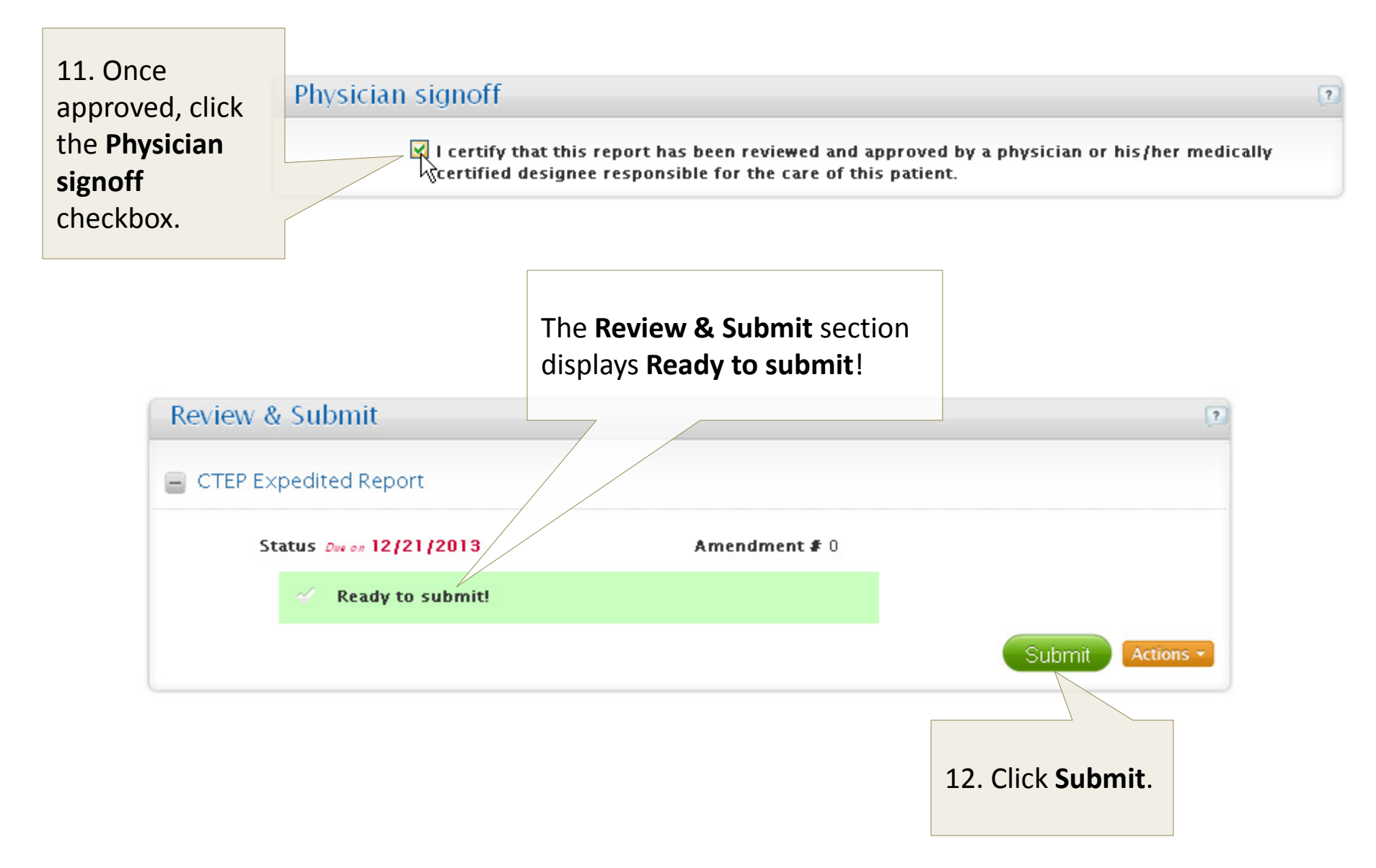

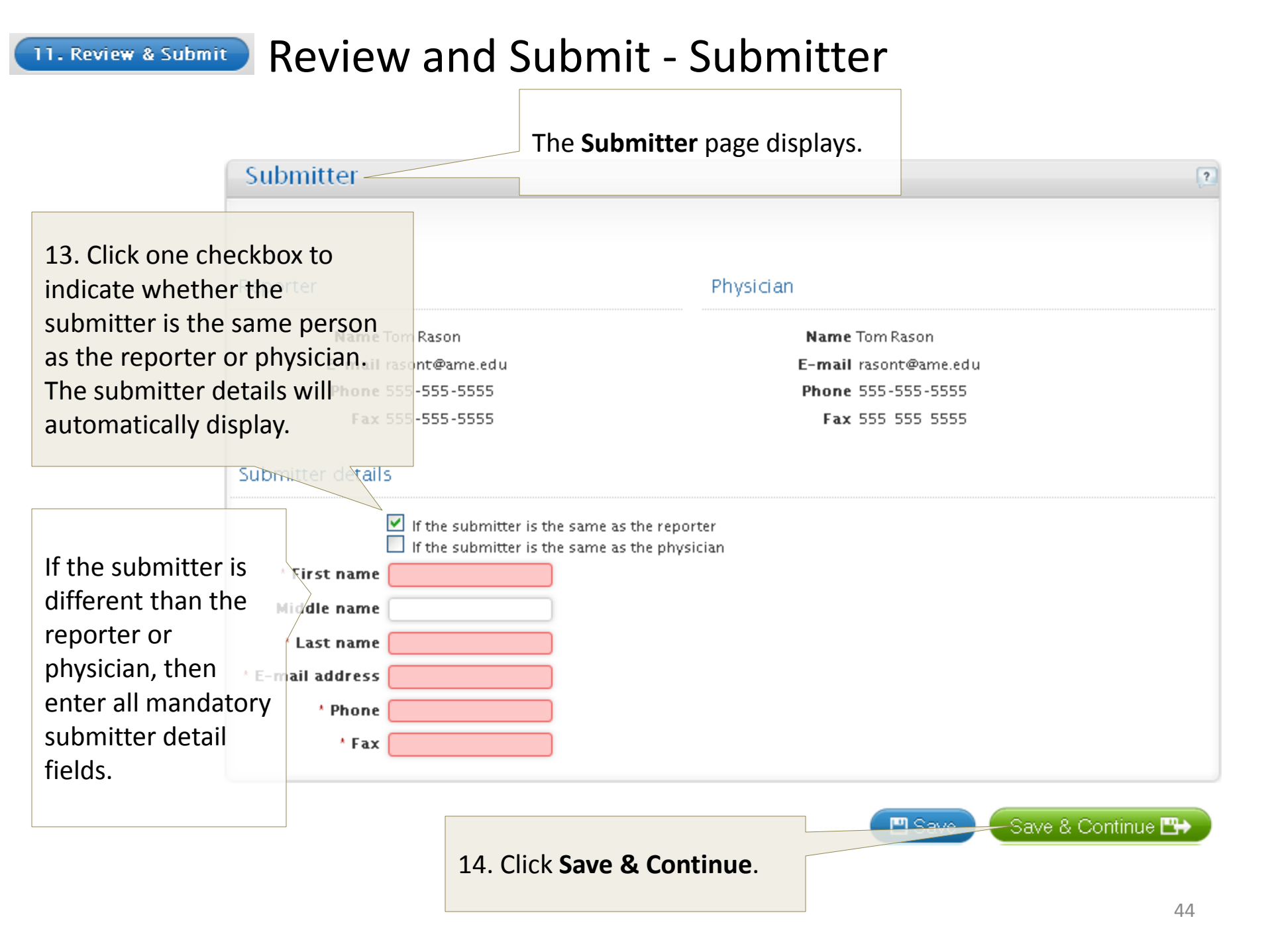

#### **11. Review & Submit** Review and Submit - Recipients

The **Recipients** page displays the email addresses of the reporter, physician and submitter. Additional recipients, such as PI, Adverse Event Coordinators, etc. can be viewed from the **View Recipients** option under the **Actions** button from the **Manage Reports** page (see slide 53).

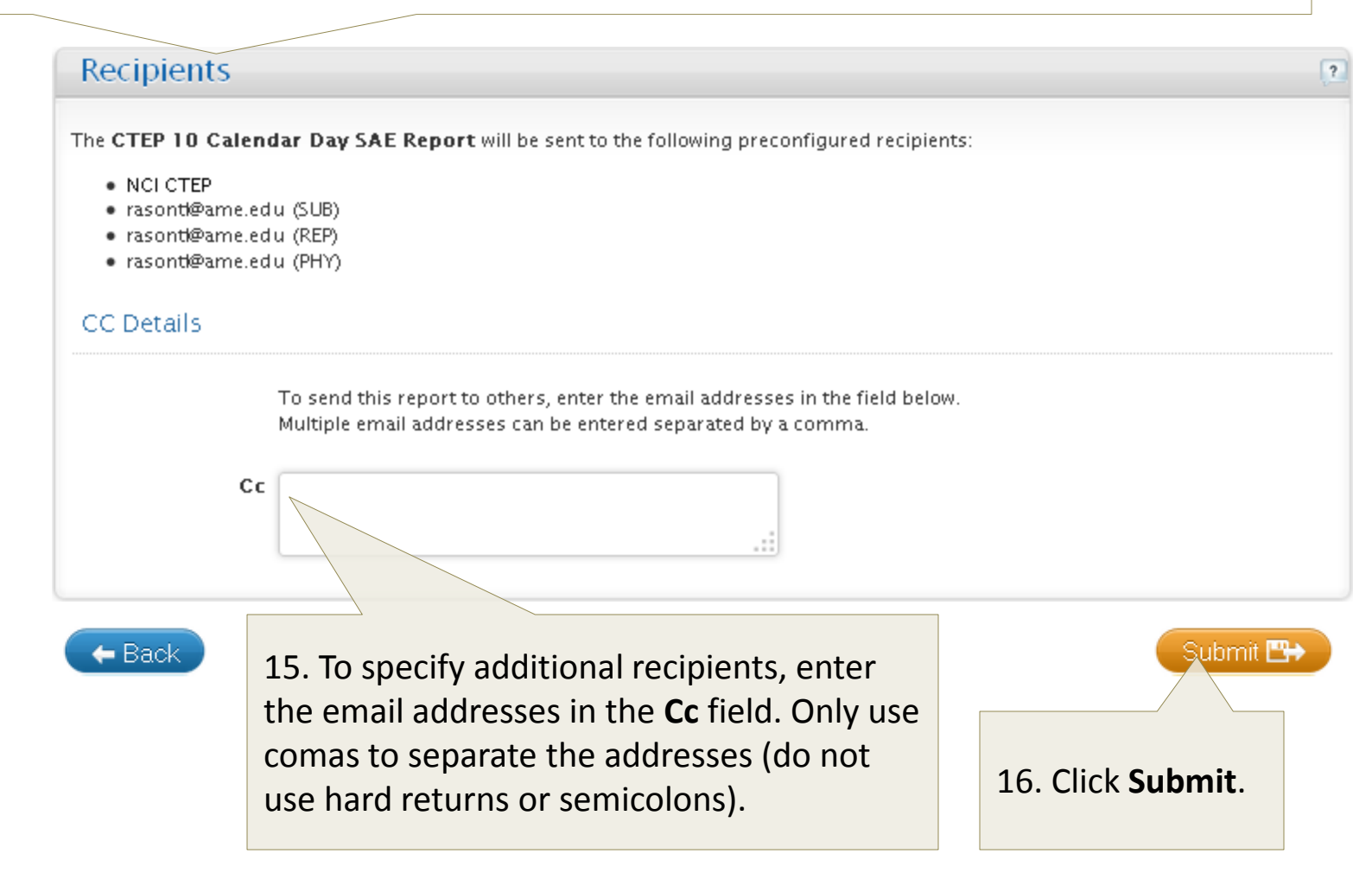

#### **1. Review & Submit** Review and Submit - Submission Status

The **Submission Status** page displays the successful submission message.

After a 24-hour notification submission, CTEP-AERS displays a link which will return you directly to the 5-day report.

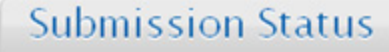

Instructions If you have submitted a 24-hour notification, then the complete (5-day) Expedited Report is due in five calendar days. Click the following link https://wtapps.ctisinc.com:443/ctepaers/pages/ae/reviewResolver?action='openSDayReport' to finish and submit the Expedited Report.

Alternatively, you may access and submit the report at a later time using the 'Manage Reports' work flow.

Additional Info: If you indicated in your report that you would be faxing Additional Information, please fax to 301–230–0159. See the FAQs for detailed information on submitting Additional Information.

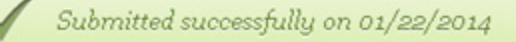

The fax number is provided if additional information is to be faxed (see slide 36). The FAQ link is also provided to reference details on submitting additional information.

You can click **Export** to generate a report file. ?

Actions -

#### Manage Reports

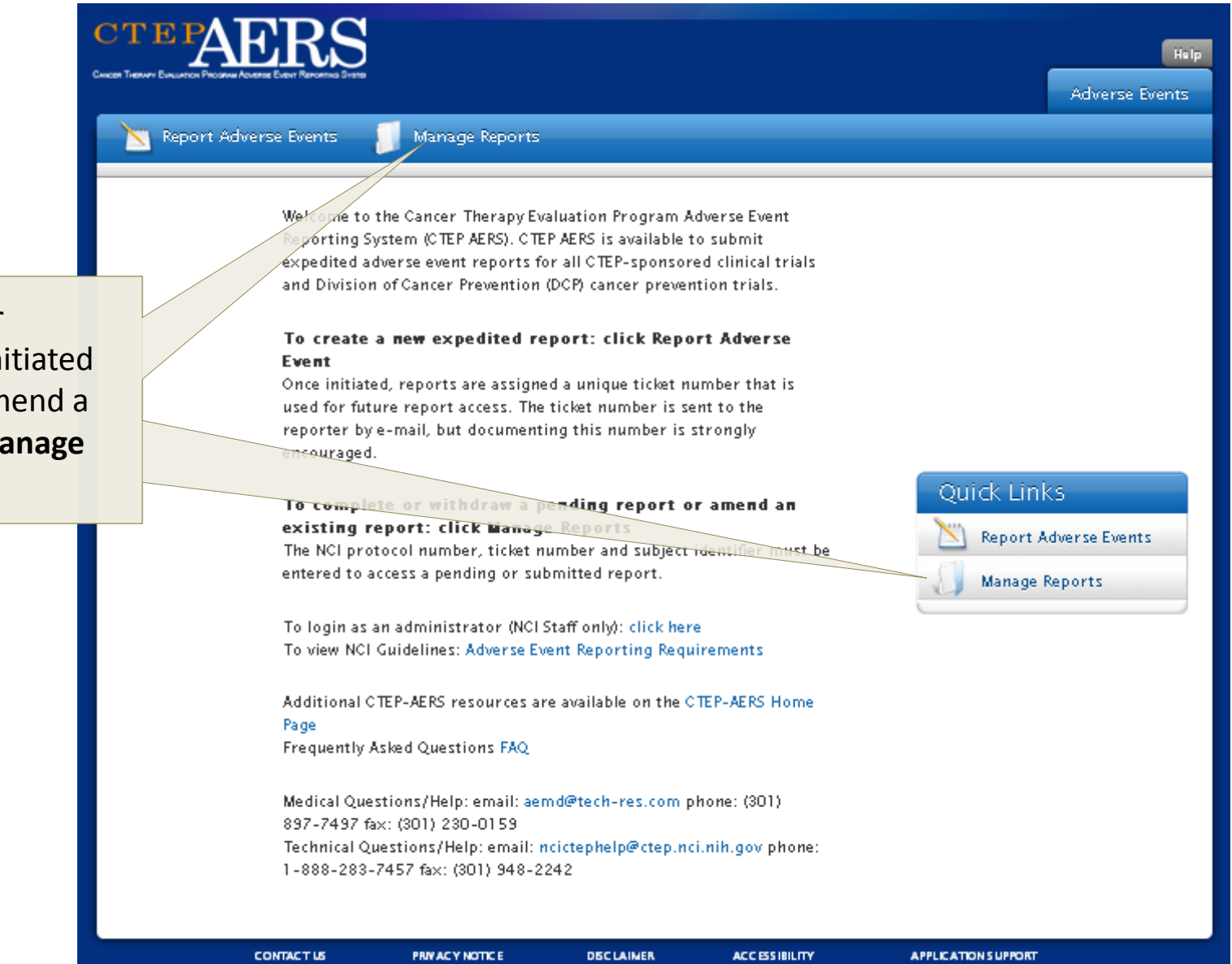

To complete or withdraw an initiated report or to amend a report, click **Manage Reports**.

### Manage Report - Select study and subject

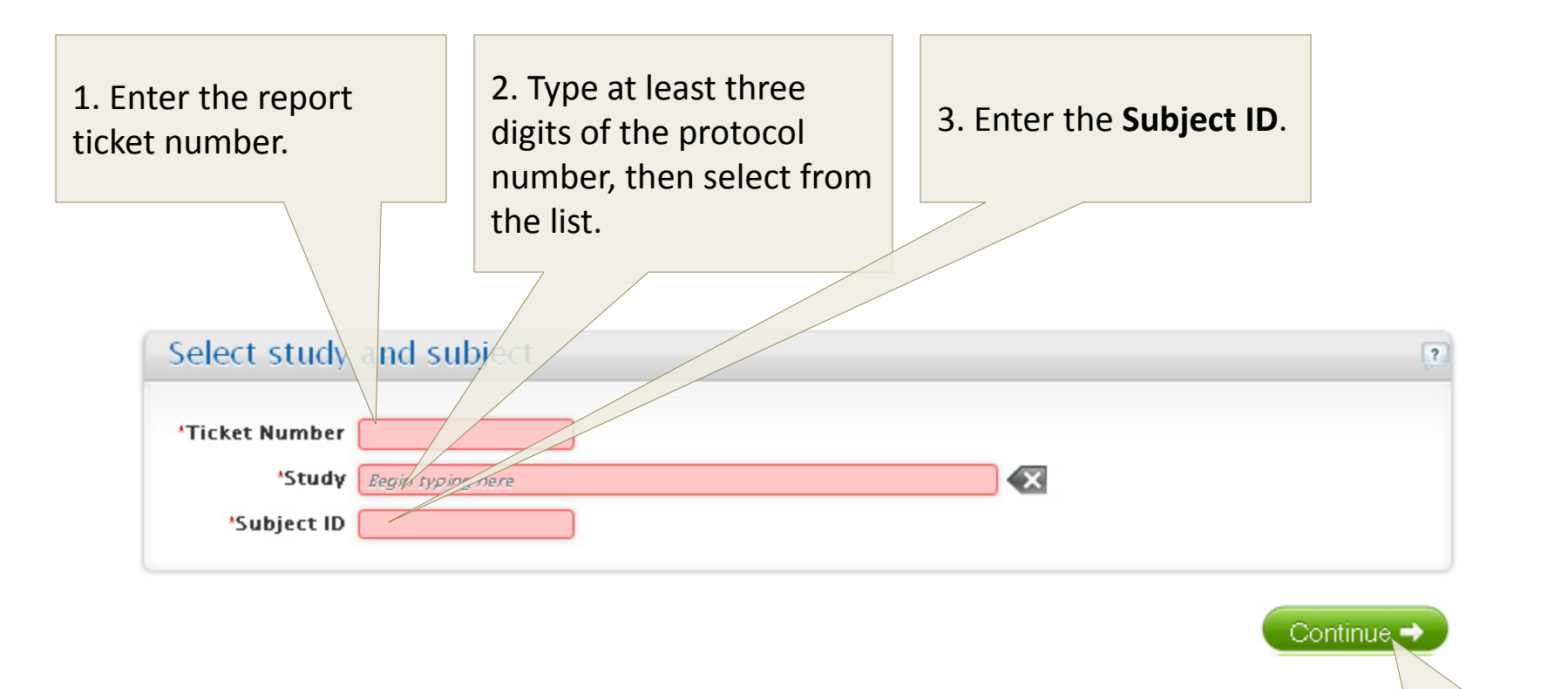

4. Click **Continue**.

#### Manage Report - Overview

The **Manage Report** page displays the information associated with the report. The **Amendment #** begins after the expedited report is submitted with the number '1'. The Report Submission Status is listed here. Status values include: *Due in (number) Days,* the *Submission Response* or whether the report is *Withdrawn, Initiated, not submitted* or *Overdue*.

?

#### Manage Reports

Instructions The table below summarizes reports for the given Ticket Number Click Actions and select the option you wish to perform.

If you have submitted a 24-hour notification, then the complete (5-day) Expedited Report is due in five calendar days. Click Actions, then select Edit to finis and submit the Expedited Report.

| Report Type                | Amendment # | Report Submission Status             | Options   |
|----------------------------|-------------|--------------------------------------|-----------|
| CTEP Expedited Report      | 1           | Due in 10 days                       | Actions - |
| CTEP Expedited Report      | 0           | Amended on 12/12/2013                | Actions - |
| C/TEP 24 Hour Notification |             | Submitted successfully on 12/12/2013 | Actions   |
| 7                          |             |                                      |           |

The **Report Type** displays *CTEP Expedited Report, CTEP 24-Hour Report* or other types depending on the protocol and report selected. Click **Actions** to continue. Depending on the report status, the options available may include: *Edit, Withdraw, Export, Amend, View the Report or View Participants.* 

#### Manage Reports – Edit Option

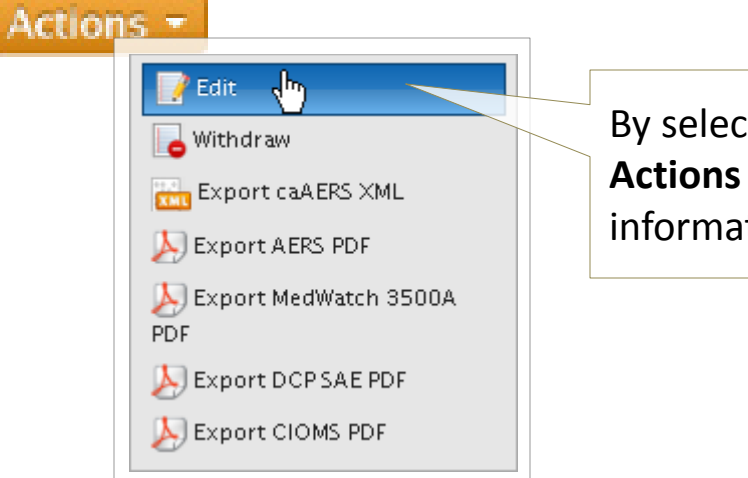

By selecting **Edit** from the options under the **Actions** button, you can add or modify information, then submit report.

- Save & Continue 🖽

| Reporter                   |                                                                                                    | UI  |
|----------------------------|----------------------------------------------------------------------------------------------------|-----|
|                            |                                                                                                    | dis |
| Instructions Ente<br>perso | r contact information for the person reporting the adverse event .<br>n from the drop down list or enter the details. | ph  |
| Reporter Details           | 5                                                                                                    | Со  |
| * First name               |                                                                                                    |     |
| Middle name                |                                                                                                    | sec |
| * Last name                |                                                                                                    | +ha |
| * E-mail address           |                                                                                                    | the |
| * Phone                    |                                                                                                    | ins |
| If the Physician is the s  | same as the Reporter click here                                                                                       |     |
| * First name               |                                                                                                    |     |
| Middle name                |                                                                                                    |     |
| * Last name                |                                                                                                    |     |
| * Email address            |                                                                                                    |     |
| * Phone                    |                                                                                                    |     |
|                            |                                                                                                    |     |

Once **Edit** is selected, the **Reporter** page displays. Make revisions to the reporter or physician information, if necessary. Complete and/or modify each mandatory section (see slides 19 – 36 for instruction) then submit the report (see slides 37 – 46 for instruction).

#### Manage Reports – Amend Option

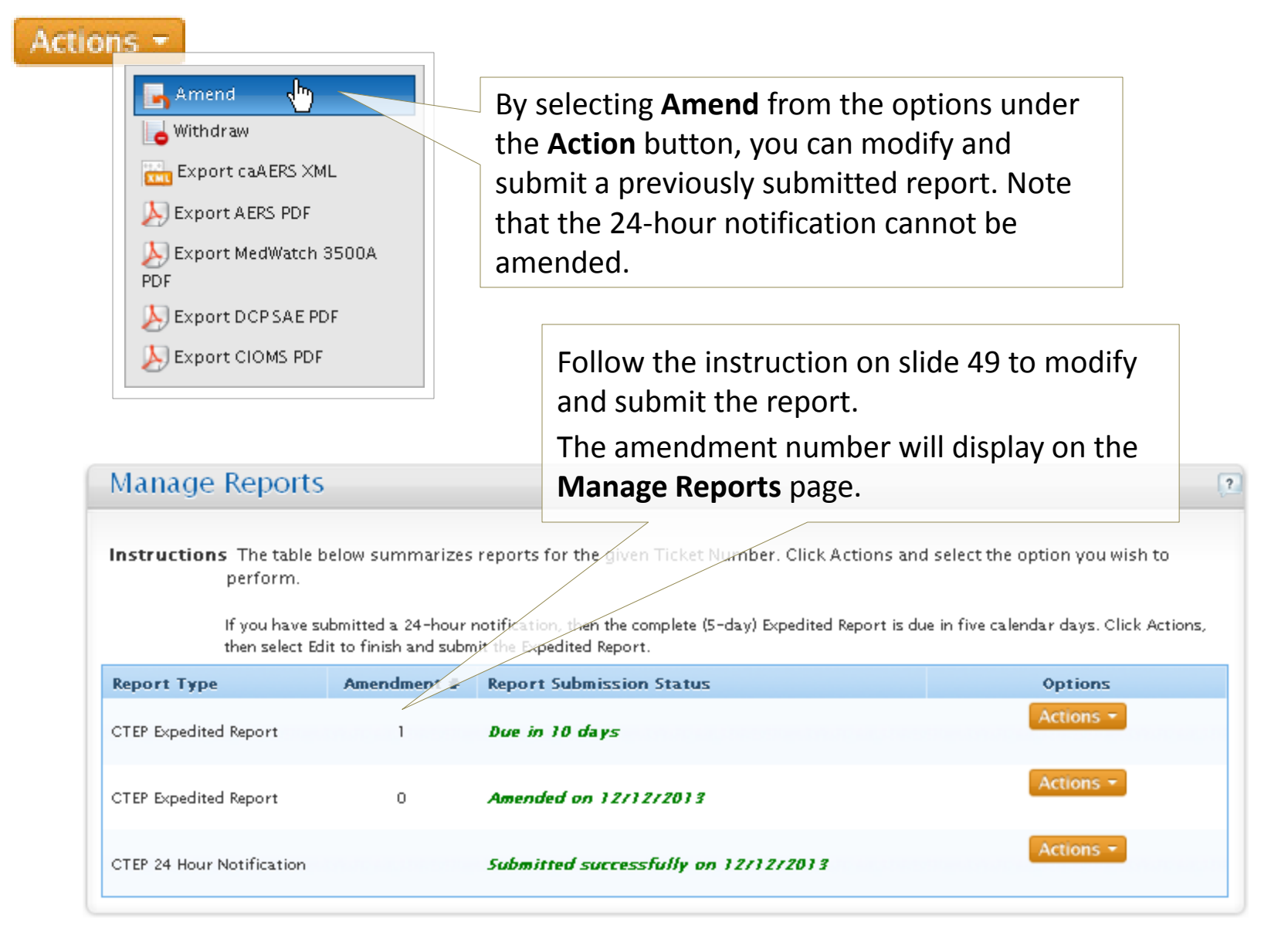

#### Manage Reports – Withdraw Option

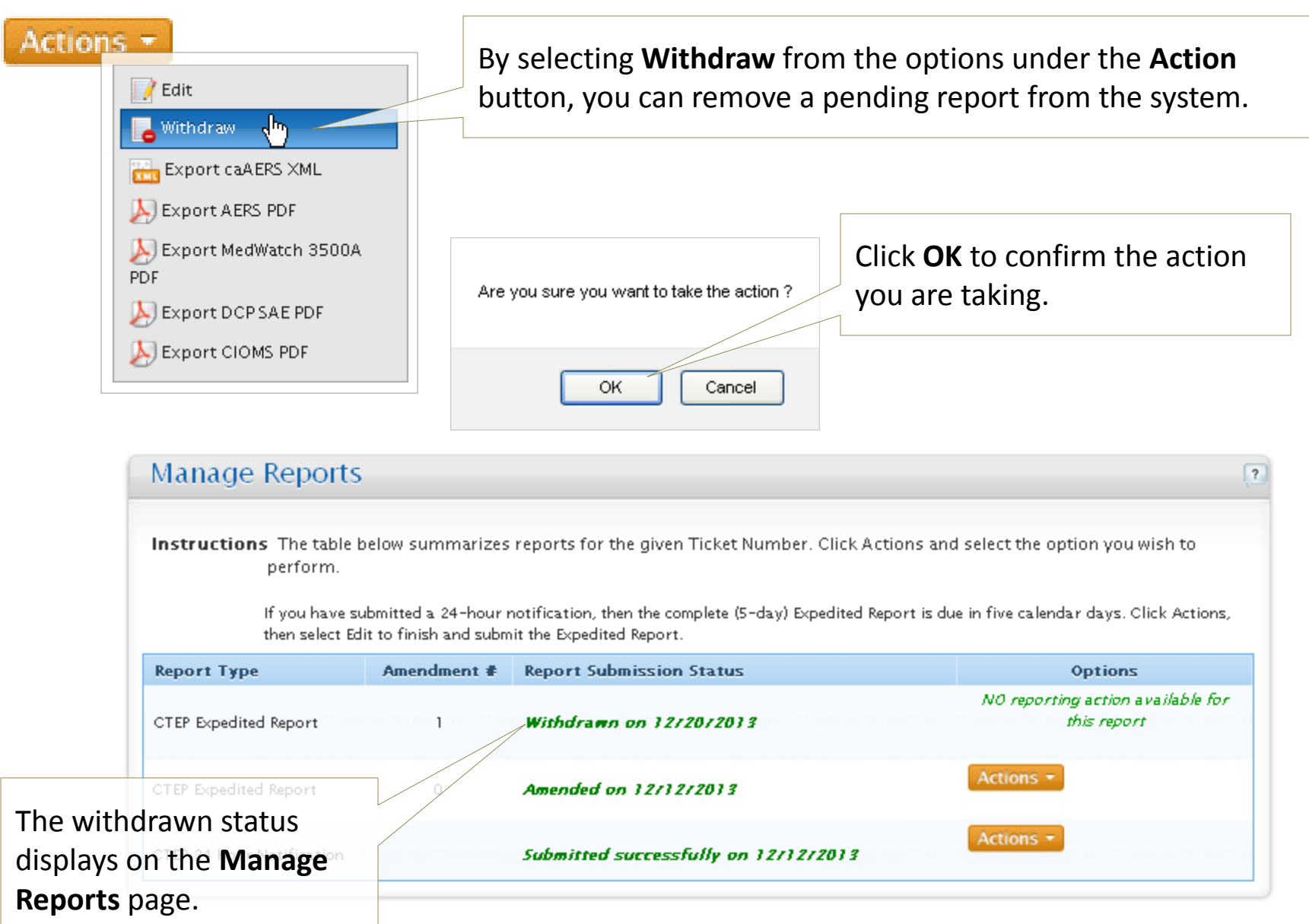

### Manage Reports – View Recipients Option

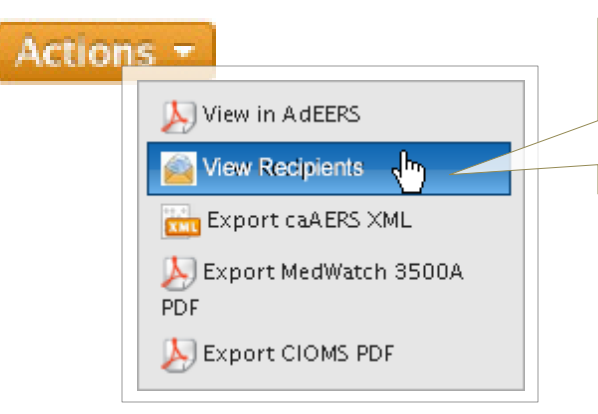

By selecting **View Recipients** from the options under the **Action** button, you can access the list of persons who have received the report.

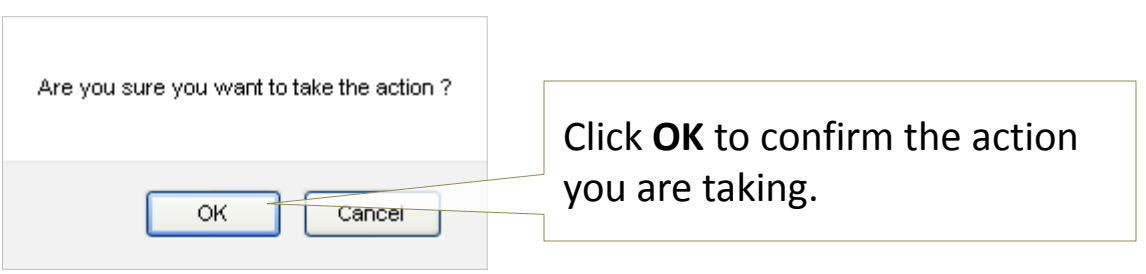

|                | View Reci      | Dients (Group)<br>CALGB-105 (CTCAE v4.0)<br>ized to Early Intervention Vers | COLD)<br>ICAE v4.0) A Phase III Intergroup CLL Study of Asymptomatic Patients with Untreated Chronic Lymphocytic Leuken<br>vention Versus Observation with Later Treatment in the High Risk Genetic Subset with IGVH Unmutated Disease |                  |                              |           |          |
|----------------|----------------|-----------------------------------------------------------------------------|----------------------------------------------------------------------------------------------------|------------------|------------------------------|-----------|----------|
|                |                |                                                                             | NCI Protocol Number:                                                                                                    | CALGB-105        |                              |           |          |
|                | As Stores      |                                                                             | Example A Report Ticket Num                                                                                                    | ther: 2332791    |                              |           |          |
|                | 12332          |                                                                             | Patient ID : SS2                                                                                                    |                  | 1-1-25 1-1-1                 |           |          |
|                |                |                                                                             | Amendment Number :                                                                                                    | 0                |                              |           |          |
|                | Recipient Type | Recipients                                                                  |                                                                                                    | Name             | Email                        | Phone     |          |
|                | Lead Group     | Cancer and Leukemia Group                                                   | B (Legacy)                                                                                                    | Debbie S Pierce  | debbie.sawyer@incl.org.x     | Not Av    | railable |
|                |                |                                                                             |                                                                                                    | Gabrielle Sawyer | centraloffice@incl.org.x     | Not Av    | railabl  |
|                |                |                                                                             |                                                                                                    | Ramanand Pierce  | ram.achanta@inc1.org.x       | Not Av    | ailab1   |
|                | 128            |                                                                             |                                                                                                    | Pat Namara       | mcnamara.patricia@incl.org.x | Not Av    | /ailabl  |
|                | 16 12 3        |                                                                             |                                                                                                    | Brad Anders      | andersen.bradley@incl.org.x  | Not Av    | vailabl  |
|                |                |                                                                             |                                                                                                    | Darrin Brand     | darrin.brandon@incl.org.x    | Not Av    | /ailabl  |
|                |                |                                                                             |                                                                                                    | Joshua Yoder     | josh.yoder@incl.org.x        | Not Av    | /ailabl  |
|                |                |                                                                             |                                                                                                    | A dil Khan       | adil.a.khan@incl.org.x       | Not Av    | 7ailabl  |
|                |                | 131111                                                                      |                                                                                                    | Tony Haynes      | tony.cervati@incl.org.x      | Not Av    | /ailabl  |
|                |                |                                                                             |                                                                                                    | Tonya Brown      | thaynes2@incl.org.x          | .x Not Av | /ailabl  |
| The recipients |                |                                                                             | -TANGETAN)                                                                                                    | Mary Claire      | mpierce@incl.org.x           | Not Av    | railabl  |
| l'is de        | Participant Gr | oup Cancer Trials Support Unit                                              |                                                                                                    | Gladys Broson    | gbrown@nullinc.com           | Not Av    | 7ailabl  |
| display.       | Submitter      | Mayo Clinic Health System                                                   | Fau Claire Hospital Juther Campus                                                                                                    | iason jackson    | imenulta@nulling.com         | Not Av    | zailahl  |
|                | Physician      | Mayo Clinic Health System                                                   | Eau Claire Hospital-Luther Campus                                                                                                    | jason jackson    | jmcnulty@nullinc.com         | Not Av    | vailable |
|                | 1 1 2 2 1      | NEW NEW                                                                     | 200112201                                                                                                    | 11000            | NI MENIA                     | 2410      | ~        |
|                | PI             | Cancer and Leukemia Group                                                   | B (Legacy)                                                                                                    | John Byrns       | john.b@nullinc.com           | Not Av    | railable |

You have completed the CTEP-AERS training course. Thank you for participating!

# **Additional Resources**

#### NCI Guidelines for Investigators: Adverse Event Reporting Requirements for DCTD (CTEP and CIP) and DCP INDs and IDEs.

http://ctep.cancer.gov/protocolDevelopment/electronic\_applications/docs/aeguidelines.pdf

#### **NCI CTEP Help Desk (technical issues)**

email: ncictephelp@ctep.nci.nih.gov phone: 1-888-283-7457 fax: (301) 948-2242

#### **AEMD Help Desk (medical questions)**

email: aemd@tech-res.com phone: (301) 897-7497 fax: (301) 230-0159

#### **CTEP-AERS Training Guide**

http://ctep.cancer.gov/protocolDevelopment/electronic applications/docs/CTEP-AERS Training Guide.pdf

#### **CTEP-AERS Online Help**

Click any help link within the CTEP-AERS application.